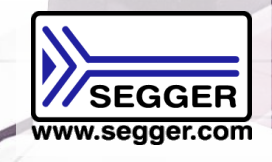

# arm Cortex / RISC-V 組み込みソフトウェア 統合開発環境

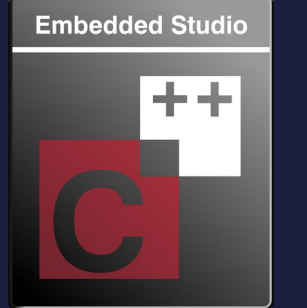

# Embedded Studio

ローコストなプロフェッショナル統合開発環境 最新のデバイス対応サポートパッケージ無償配布

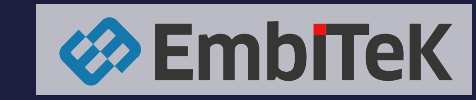

Copyright © 2024 Embitek Co., Ltd. All Rights R

# SEGGER Embedded Studio

| cional                                                                                                    | rools<br>非商                                                                                                    | 用利用(評価用                                                                                                    |
|----------------------------------------------------------------------------------------------------|----------------------------------------------------------------------------------------------------|----------------------------------------------------------------------------------------------------|
| Professio                                                                                                    | mercial use<br>nercial use<br>are (in conjunct to 60, c).                                                                                                    | Contraction     Contraction     Contracti |
| for non-<br>set and set and set | <pre>- testic d_view set Reson(12); // Test stores<br/>- testic d_view set Reson(12); // Test stores<br/>+ destic d_view set Reson(12); // Test stores<br/>+ able (1) {</pre> | Control Control Contro Control Control Control Control Control Control Control Control Co |
| - 000000<br>- 0000000000000000000000000000                                                                                                    | ()<br>()<br>()<br>()<br>()<br>()<br>()<br>()<br>()<br>()<br>()<br>()<br>()<br>(                                                                                               | 2 EXTERNET<br>© Groups @ ⊘   → ⊕   ⊞ \$cr   ∰ \$cr   ∰<br>Name Value                                                                                                    |
|                                                                                                    | <pre>int main(wind) // Diculation and file</pre>                                                                                                    | r         CV         0         0         0         0         0         0         0         0         0         0         0         0         0         0         0         0         0         0         0         0         0         0         0         0         0         0         0         0         0         0         0         0         0         0         0         0         0         0         0         0         0         0         0         0         0         0         0         0         0         0         0         0         0         0         0         0         0         0         0         0         0         0         0         0         0         0         0         0         0         0         0         0         0         0         0         0         0         0         0         0         0         0         0         0         0         0         0         0         0         0         0         0         0         0         0         0         0         0         0         0         0         0         0         0         0                                                                                                    |
| •max_2xxxxxxxxxxxxxxxxxxxxxxxxxxxxxxxxx                                                                                                    | He symbols                                                                                                    | 17         0xxxxxxxxxxxxxxxxxxxxxxxxxxxxxxxxxxxx                                                                                                    |

# あ用利用(評価用途)無償フル機能対応

- ・**クロスプラットフォーム対応**(Windows, MacOS, Linux)
- ・SEGGRコンパイラ、Clang/LLVM 、GCC C/C++同梱
- ・マルチスレッドコンパイル・ビルド対応
- ・SEGGER社により最適化されたCランタイムライブラリ
- ・J-Linkと統合化されたデバッガ
- ・高機能プロジェクトマネージャ
- ・CPUサポートパッケージ、簡単にプロジェクト立ち上げ

#### スタックオーバーフローを防ぐ独自技術

SEGGER STOP技術を利用することで、ユーザアプリケーションのスタックオーバーフローを 未然に防ぐことができます。ユーザコードを改変することなく、オプション選択だけで 利用頂くことができます。

**STOP** 

# Embedded Studioとは

組み込み開発用のプロフェッショナル環境をリーズナブルな提供価格で利用可能

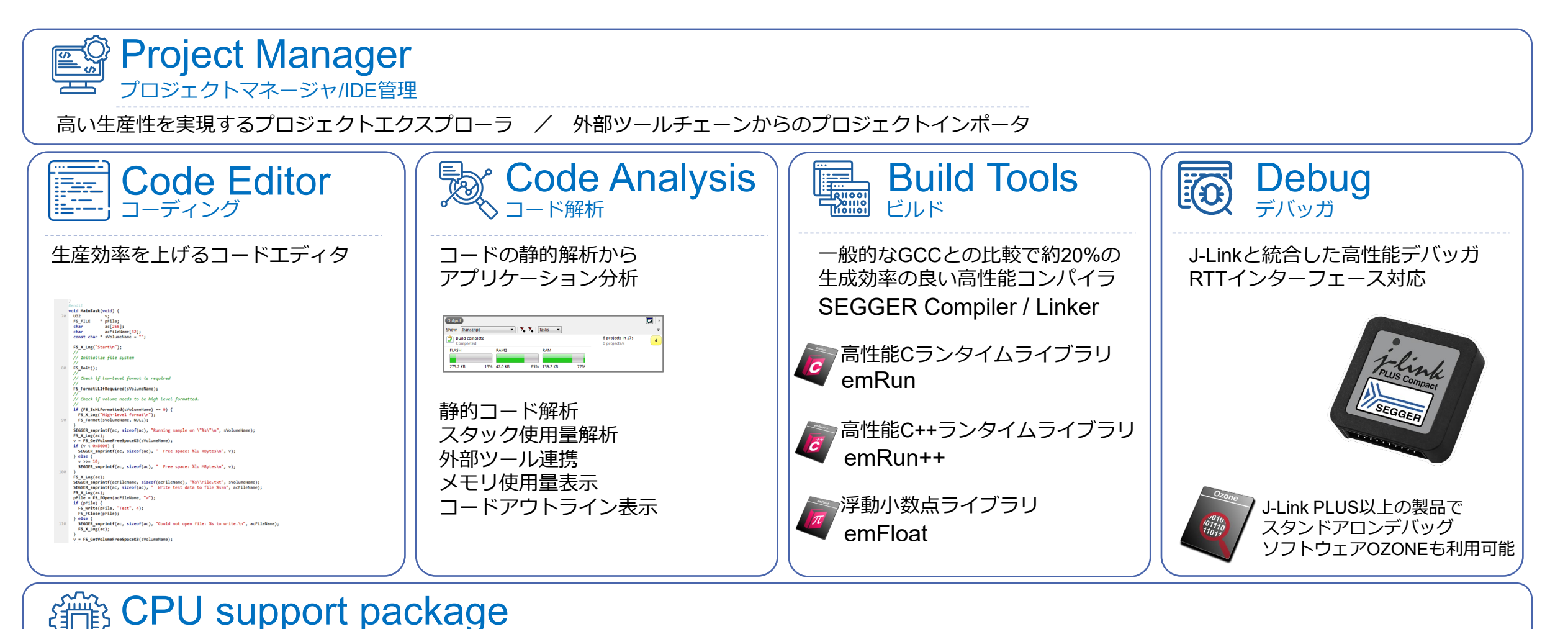

CPUサポートパッケージ

各種マイコンサポートファイル管理 / 各種評価ボード用BSPサンプル管理

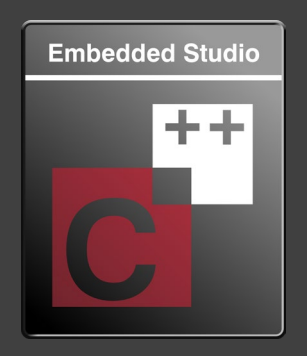

# Coding

🗳 プロジェクト管理

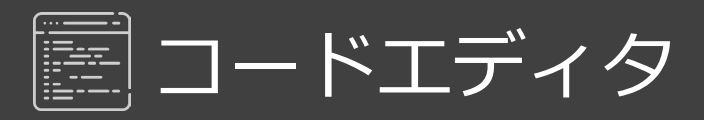

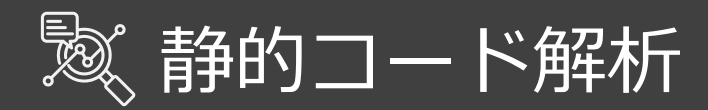

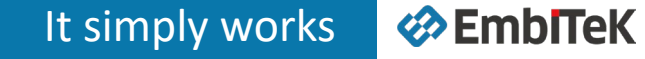

### プロジェクト管理 生産性の高いアプリケーションのソースコード管理

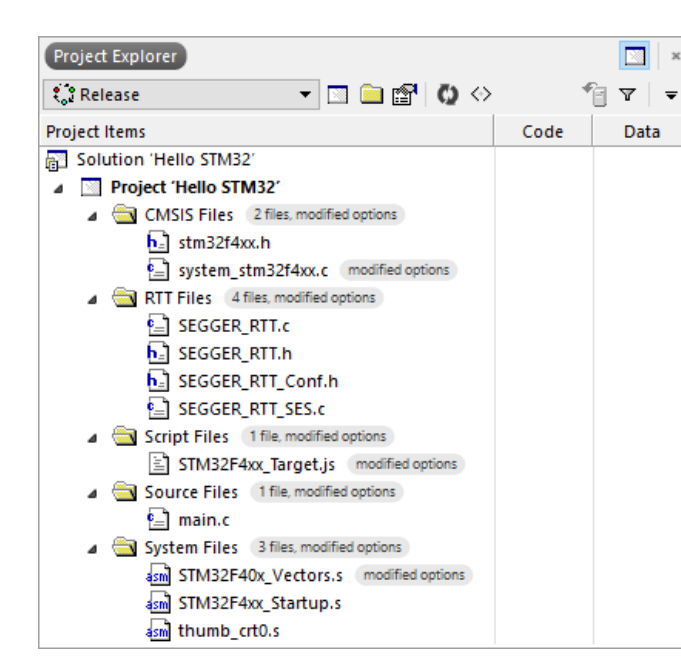

### プロジェクトエクスプローラ

Embedded Studioでは、アプリケーション開発のための一元化されたソースコードファイル管理を 提供します。

プロジェクトエクスプローラは、プロジェクト、ファイルを整理し、それらのプロパティを表示、 必要なコマンドに素早くアクセスできます。

プロジェクトエクスプローラでは、各ファイル、フォルダの情報(フォルダ内のファイル数、コンパイルされたファイルのコードとデータサイズなど)を表示します。

プロジェクトインポータ

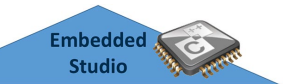

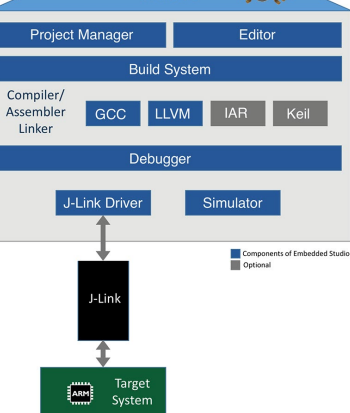

\_\_\_\_\_\_ 外部ツールチェーンサポートにより、Embedded Studioは、作成された ツールチェーンからの移行をスムーズに行うことができます。

※ 拡張命令やアセンブラなど、手動で変更する必要のあるコード/ファイルもあります。

#### 作業効率を高めるコードエディタ

# Embedded Studio コードエディタ

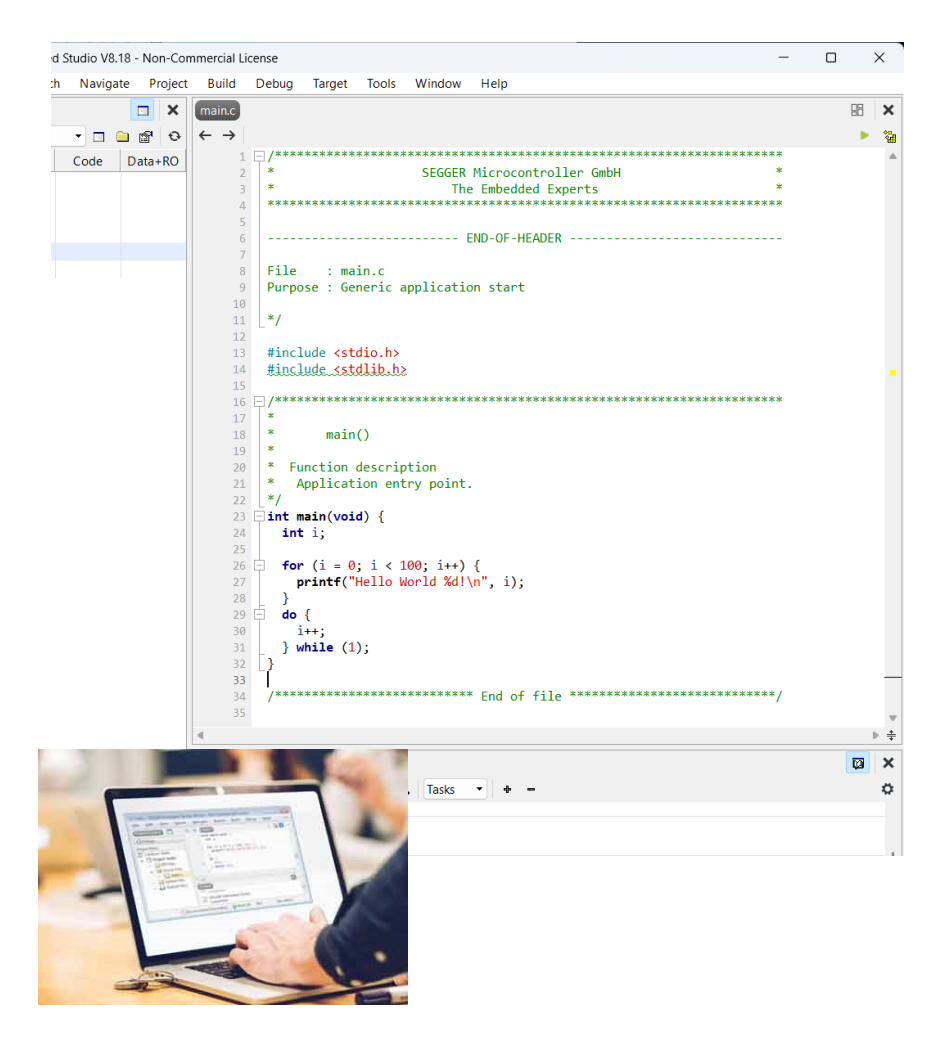

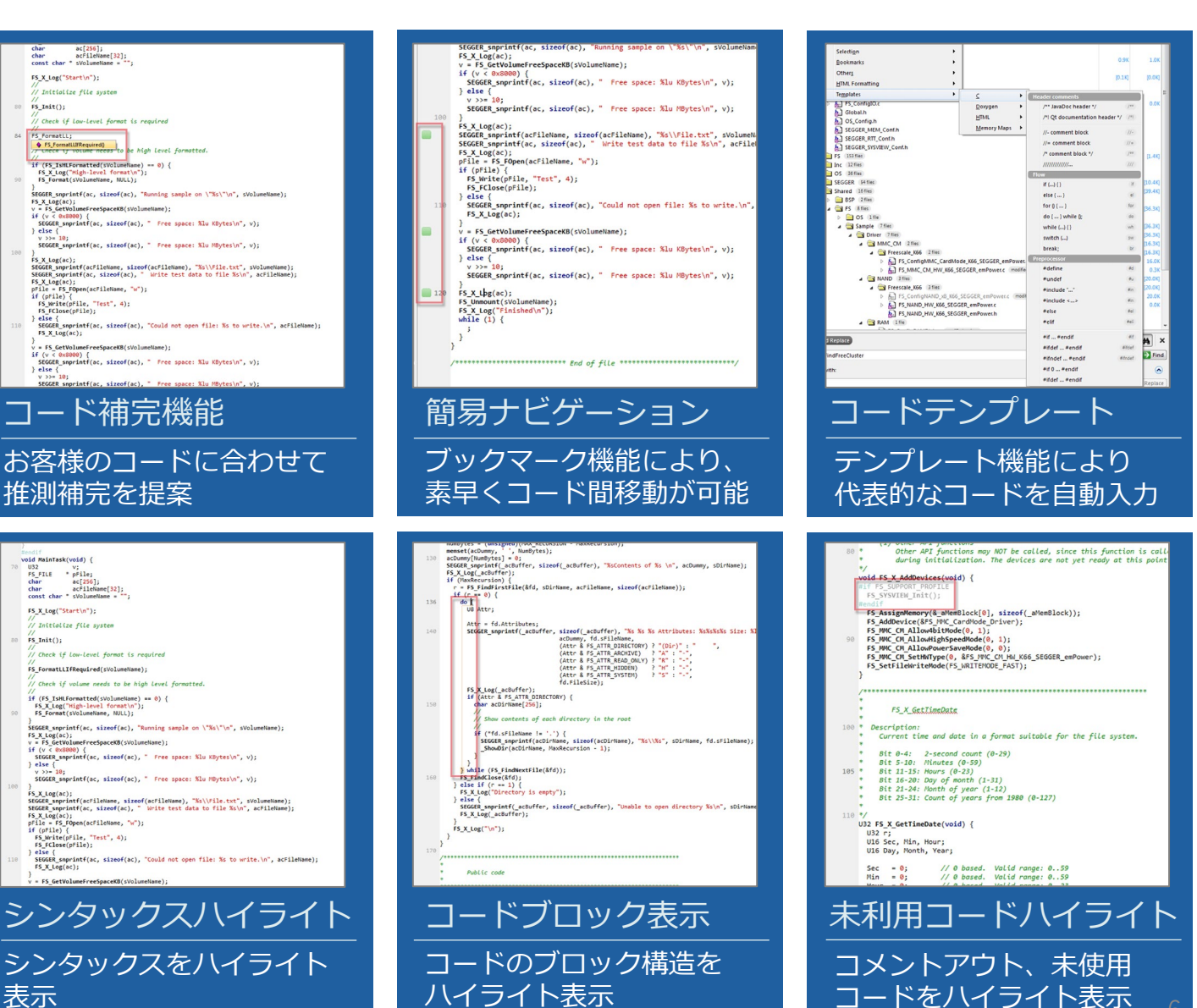

Copyright © 2024 EmbiTeK Co., Ltd. All Rights Reserved.

3

4 18

1,024

19.076

# 静的コード解析

記述されたコード、コンパイル結果から静的解析を行い、リソースの使用状況、アプリケーションを解析

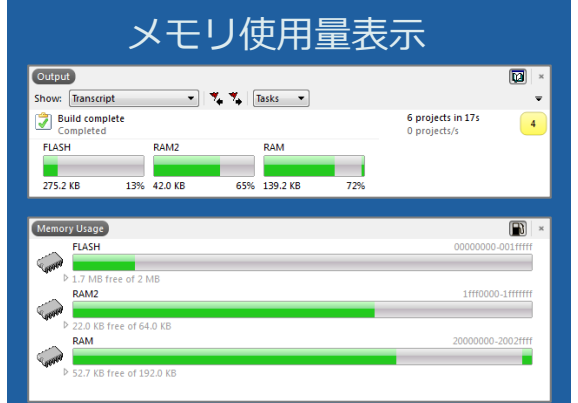

お客様のアプリケーションコード を解析することによりROM/RAM 使用量を可視化して表示

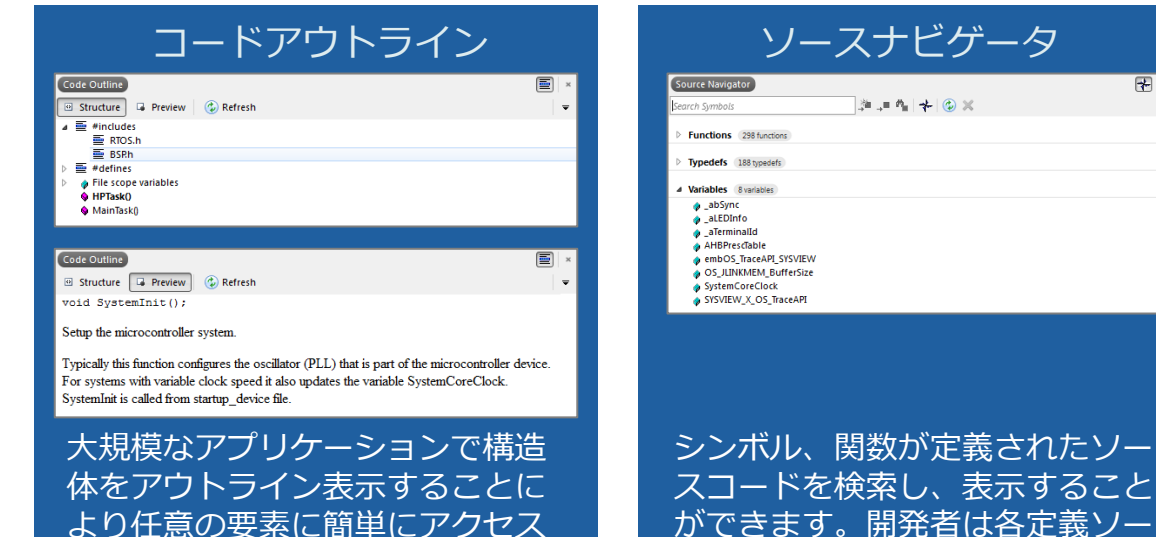

Output

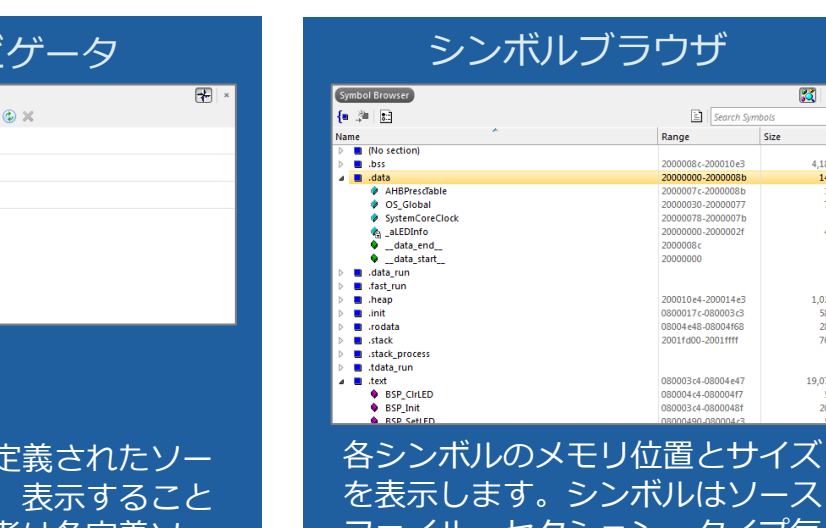

を表示します。シンボルはソース ファイル、セクション、タイプ毎 にグループ化して表示

#### スタック使用量解析

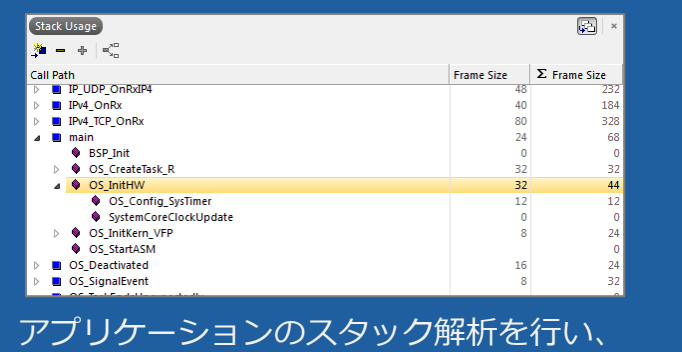

静的コード解析 🔹 🌠 🌠 Tasks 💌 Show: Code Analyzer Analyzing 'Setup' in configuration 'Debu 7 files in 0.5s

スに簡単にアクセス可能

×

| Completed 2000mmp<br>▲ Analyzing BSPs 2000mmp<br>▲ Potential memory leak:<br>▲ Value stored to Index' is never read<br>Analyzing BSP, USE c<br>▲ Analyzing INMMEM_Process.c | 13 files/s                    | 2 |
|----------------------------------------------------------------------------------------------------|-------------------------------|---|
| Analyzing OS_Error.c     Analyzing OS_ThreadSafe.c     Analyzing RTOSInit_K66F_CMSIS.c                                                                                      |                               |   |
| Finished Analyzing<br>Completed                                                                                                    | 7 files in 0.5s<br>13 files/s |   |

静的コード解析で問題の可能性がある コードを検索し表示

| 外部ツール連携                                                                                                    |                               |   |  |
|----------------------------------------------------------------------------------------------------|-------------------------------|---|--|
| Output<br>Show: PC-lint (Unit Check) 🔹 🏌 🏹 Tasks 💌                                                                                                    |                               | × |  |
| Completed 2Wmmgs     Completed 2Wmmgs     Unting MIRK.MONTOR.c     Auting Main.c 1Wmming     Q A zero has been given as right argument to operator '<< '[-68]  | 3 files in 0.0s<br>45 files/s | 2 |  |
| Constant value Boolean [-e506]  Constant value Boolean [-e506]  Ical macro 'MAIN C' (line 14, file Main.c) not referenced [-e750  ALLinting system.c 1 Warning | 1                             |   |  |
| Completed                                                                                                    | 3 files in 0.0s<br>45 files/s |   |  |

外部の構文解析ツールなどを組み込んで利用 する事が可能。PC-lintなどを組み込み MISRA-Cチェックを実施できます。

各スタックの使用量を表示

# Build

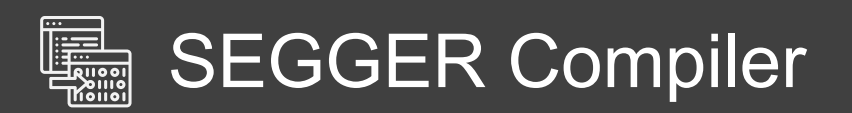

| Embedded Studio |  |  |
|-----------------|--|--|
| and a second    |  |  |
| TT              |  |  |
|                 |  |  |
|                 |  |  |
|                 |  |  |

# SEGGER Linker

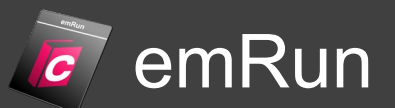

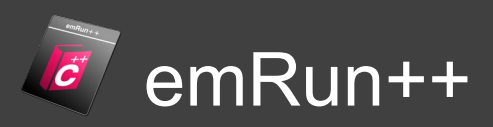

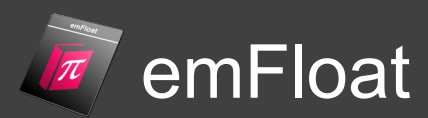

**EmbITeK** 

# **SEGGER** Compiler

独自開発のコンパイラ、モダンなフロントエンドを備えて、高い生成効率を実現します。

- ■構成フロントエンド、C/C++言語標準をサポート
- すべてのArmコアサポート
- Thumb-1/Thumb-2 CPU のコード生成が大幅に改善、パフォーマンスの向上とコードサイズを削減
- 言語拡張はclangと互換性があり、GCCと高い互換性

#### コードサイズ優先ベンチマーク比較

size optimization (-Oz)

| Test Case    | Code Size               |                        |                        |
|--------------|-------------------------|------------------------|------------------------|
|              | SEGGER Compiler 18.1.0  | Clang 18.1.6           | GCC 13.2.1             |
| CRC          | 152 bytes = 100.00 %    | 166 bytes = 109.2 %    | 164 bytes = 107.9 %    |
| CompressToGo | 2,096 bytes = 100.00 %  | 2,308 bytes = 110.1 %  | 2,124 bytes = 101.3 %  |
| AES-CBC      | 1,768 bytes = 100.00 %  | 1,924 bytes = 108.8 %  | 2,120 bytes = 119.9 %  |
| SHA-256      | 926 bytes = 100.00 %    | 978 bytes = 105.6 %    | 986 bytes = 106.5 %    |
| RSA Sign     | 4,996 bytes = 100.00 %  | 5,364 bytes = 107.4 %  | 5,318 bytes = 106.4 %  |
| FS Test      | 42,804 bytes = 100.00 % | 43,544 bytes = 101.7 % | 45,800 bytes = 107.0 % |
| coremark     | 2,496 bytes = 100.00 %  | 2,700 bytes = 108.2 %  | 2,734 bytes = 109.5 %  |
| emBench      | 40,654 bytes = 100.00 % | 48,292 bytes = 118.8 % | 52,662 bytes = 129.5 % |
| Average      | 100.00 %                | 109.8 %                | 116.7 %                |

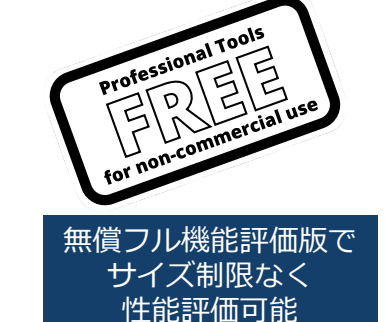

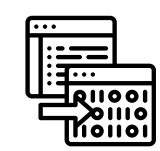

**Characteristics Constant Constant Co** 

### 実行速度優先ベンチマーク比較 コードサイズを抑制しながら、高速な実行速度を実現

| Test Case    |                        | Run Time     | highest optimization (-O3) |
|--------------|------------------------|--------------|----------------------------|
|              | SEGGER Compiler 18.1.0 | Clang 18.1.6 | GCC 13.2.1                 |
| CRC          | 100.00                 | 103.0        | 110.4                      |
| CompressToGo | 100.00                 | 110.3        | 93.2                       |
| AES_CBC      | 100.00                 | 106.2        | 122.5                      |
| SHA256       | 100.00                 | 107.0        | 112.7                      |
| RSA_Sign     | 100.00                 | 105.8        | 107.5                      |
| FS_TEST      | 100.00                 | 116.8        | 102.2                      |
| coremark     | 100.00                 | 100.9        | 91.7                       |
| emBench      | 100.00                 | 104.7        | 110.5                      |
| Average      | 100.00                 | 106.8        | 106.3                      |

| Output                                                   | (                                          | 2 🔉 🛛 × |
|----------------------------------------------------------|--------------------------------------------|---------|
| Building 'IP' in configuration 'Debug'<br>Completed      | 65 targets in 2.1s<br>30 targets/s         | ОК      |
| Building 'FS' in configuration 'Debug'<br>Completed      | 99 targets in 3.4s<br>29 targets/s         | ОК      |
| Building 'USBD' in configuration 'Debug'<br>Completed    | 18 targets in 0.9s<br>19 targets/s         | ОК      |
| Building 'CRYPTO' in configuration 'Debug'<br>Completed  | <b>117 targets in 3.5s</b><br>33 targets/s | ОК      |
| Building 'SSL' in configuration 'Debug'<br>Completed     | 16 targets in 0.6s<br>25 targets/s         | ОК      |
| Building 'emPower' in configuration 'Debug'<br>Completed | 85 targets in 3.1s<br>27 targets/s         | ОК      |
| Build complete                                           | 6 projects in 13s                          | ок      |

#### 並列コンパイルサポート マルチコアを活用したコンパイルで、高速なビルドを実現します。

| 1 Building Thread  | 41 sec. (10 files/sec.) |
|--------------------|-------------------------|
| 8 Building Threads | 13 sec. (31 files/sec.) |

400 source files in 6 projects, Windows 7 64-bit

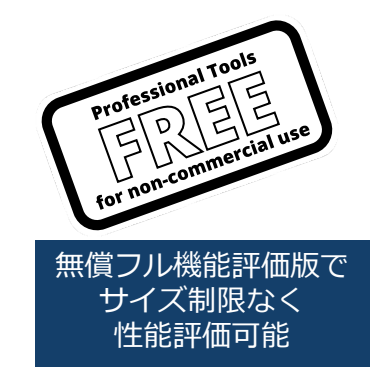

**Characteristics EmbITeK** 

### **SEGGER Linker**

メモリレイアウトとシンボル配置の設定を容易にするだけでなく、 コードサイズを大幅に縮小し、アプリケーションの実行速度を向上させることもできます。

■ 大規模なアプリケーションにも対応できる超高速リンクを実現

- 柔軟性の高い配置アルゴリズムにより、固定領域の周囲にコードとデータ自動配置
- RAMベースのデータとコードのオプションの圧縮により、ROMの使用量を最小化

SEGGER Linkerは他のリンカーと比較して、より小さく、より高速なアプリケーションを生成するための機能と最適化を実現します。

SEGGER Linkerの最適化はCソースファイルからの入力だけでなく、すべてのコンパイル段階で機能します。 また他コンパイラのオブジェクトコードもリンク可能です。SEGGER Linkerのほとんどの機能は、ターゲット アー キテクチャに応じて適用されます。すべてのアプリケーションでSEGGER Linkerで最適化を実現します。

#### 高速なリンク実行時間

| Project                            | GNU Linker |                     | SEGGER Linker |                     | Speedup |  |
|------------------------------------|------------|---------------------|---------------|---------------------|---------|--|
| Complex Project (SSL Web Server)   | 2.720s     |                     | 0.466s        |                     | x5.8    |  |
| Medium Project (embOS Blinky)      | 0.164s     | 1.751s <sup>1</sup> | 0.042s        | 0.329s <sup>1</sup> | x3.9    |  |
| Small Project (Simple main return) | 0.088s     | 1.717s <sup>1</sup> | 0.026s        | 0.322s <sup>1</sup> | x3.4    |  |

#### emRun / emRun++

お客様アプリケーションを最適化するランタイムライブラリ

GCC や LLVM を使用するほとんどのツールチェーンは、newlib、newlib-nano、glibc のいずれかを使用しています。 これらのライブラリには、組み込みシステム用のプロフェッショナルなランタイムライブラリに比べて大きな欠点があります。

Embedded Studioで提供されているSEGGER開発の「emRun Cランタイムライブラリ」は高度な最適化を可能にしています。 これにより組み込みマイコンに最適なコード生成をサポートします。

アセンブリコードで開発され、タイムクリティカルな性能を実現
 コードサイズ大幅な削減
 高速または小型サイズに構成可能
 EABI互換機能
 最小 RAM 使用量
 ヒープ要件なし

C++アプリケーション開発には、C++ライブラリ「emRun++」を利用頂けます。

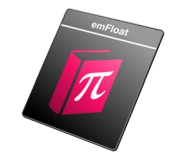

SEGGER emFloat 浮動小数点ライブラリ

emFloatはデフォルトの浮動小数点ライブラリを置き換えることができ、より少ないコードでより優れたパフォーマンスを提供します。非常に高速で非常に小さいため、純粋なソフトウェアでFPUのようなパフォーマンスを提供します。emFloatはEmbedded Studioで利用頂けます。

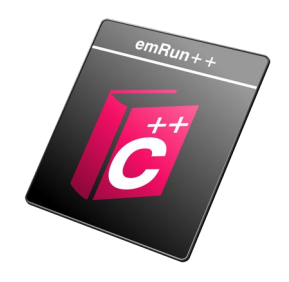

# emRun パフォーマンスベンチマーク

GCC / newlibとの比較で大きな改善を実現

### RISC-V (32bit)

|                                      | Runtime [Cycles]     |                             |  |  |
|--------------------------------------|----------------------|-----------------------------|--|--|
| Test Project <sup>[1]</sup>          | emRun <sup>[2]</sup> | gcc / newlib <sup>[3]</sup> |  |  |
| Floating-Point Arithmetic 🕄          | 1097.4               | 1907.0                      |  |  |
| Floating-Point Math 🕄                | 714.03               | 1814.36                     |  |  |
| Integer Arithmetic                   | 251.2                | 1041.77                     |  |  |
| String and Memory Functions <b>1</b> | 17141                | 20733                       |  |  |

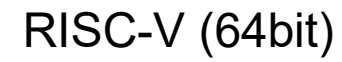

|                                      | Runtime [Cycles]     |                             |  |  |
|--------------------------------------|----------------------|-----------------------------|--|--|
| Test Project <sup>[1]</sup>          | emRun <sup>[4]</sup> | gcc / newlib <sup>[5]</sup> |  |  |
| Floating-Point Arithmetic 🕄          | 826.8                | 1684.4                      |  |  |
| Floating-Point Math 🕄                | 734.71               | 1712.70                     |  |  |
| Integer Arithmetic                   | 19.0                 | 1560.6                      |  |  |
| String and Memory Functions <b>1</b> | 10430                | 17633                       |  |  |

Arm (32bit)

|                             | Runtime [Cycles]     |                             |  |  |
|-----------------------------|----------------------|-----------------------------|--|--|
| Test Project <sup>[1]</sup> | emRun <sup>[6]</sup> | gcc / newlib <sup>[7]</sup> |  |  |
| Floating-Point Arithmetic 🕄 | 821.0                | 2618.8                      |  |  |
| Floating-Point Math         | 544.32               | 1003.35                     |  |  |
| Integer Arithmetic          | 122.3                | 195.7                       |  |  |
| String and Memory Functions | 10696                | 17332                       |  |  |

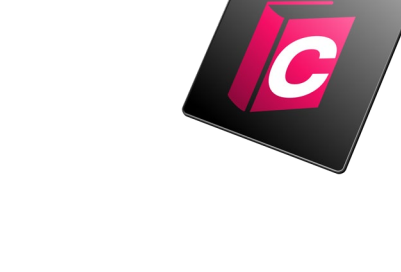

**Characteristics Constant Constant Co** 

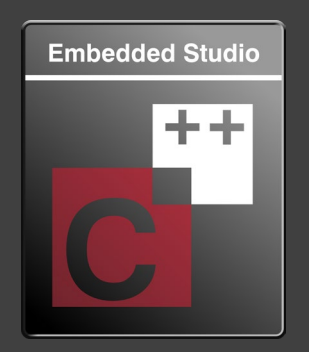

# Debug

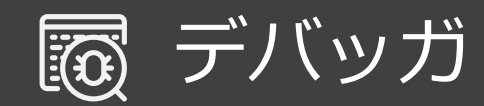

## RTT

J-Link独自技術、高速でマイコン負荷の少ない独自データ取得・送信インターフェース

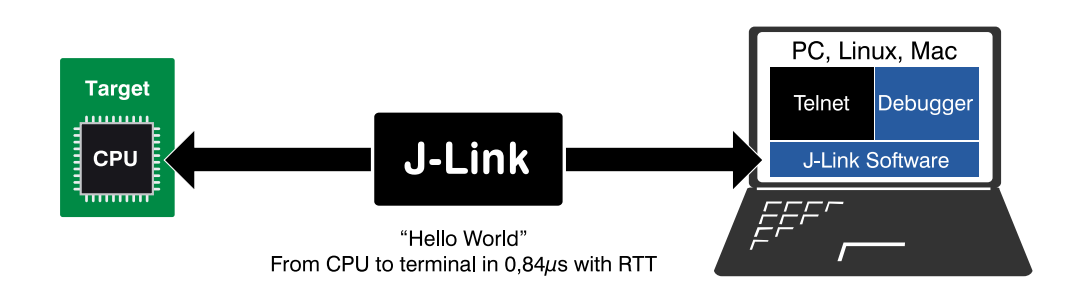

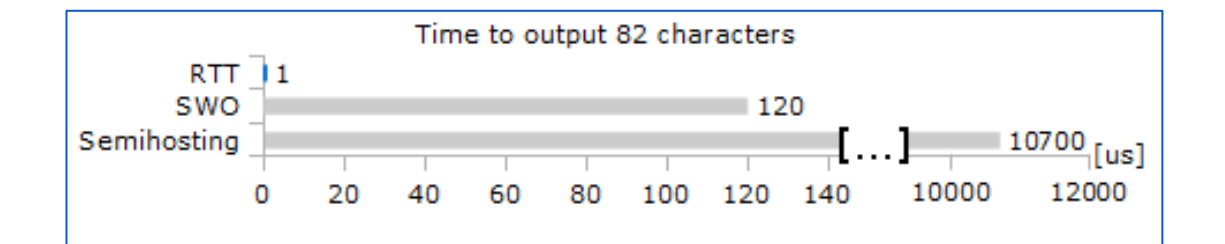

| リソース | 使用量                       |
|------|---------------------------|
| ROM  | 500 Byte以下                |
| RAM  | 24Byte + バッファ24Byte /チャネル |

- ターゲットアプリケーションとの双方向通信
- リアルタイム動作に影響を与えない高速データ転送
- 通信にデバッグチャネルを使用します
- ターゲットに追加のハードウェア、ピン接続不要
- ARM Cortex-A/R/M、RISC-V、Renesas RXをサポート
- 機能性と自由度を提供する完全な実装コード

J-Link RTTを使用すると、ターゲットマイクロコントローラから情報を出力することができます。ターゲットのリアルタイム動作に影響を与えることなく、入力情報をアプリケーションに高速送信します。

Embedded Studio以外のソフトウェアツールでもRTT利用し、 アプリケーション解析が可能

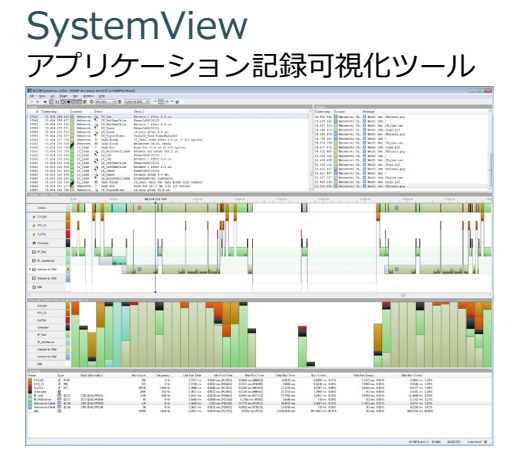

#### RTTViewer 実行中のデバッグ セッションと並行して利用

| File Terminals Inpu | t Logging  | Help  |        |        |     |      |    |        |      |
|---------------------|------------|-------|--------|--------|-----|------|----|--------|------|
| Log All Terminals   | Terminal 0 |       |        |        |     |      |    |        |      |
| Press any key to    | start.     |       |        |        |     |      |    |        |      |
| SEGGER Real-Time    | e Termina  | 1 Sam | ple    |        |     |      |    |        |      |
| Available color:    | 5:         |       |        |        |     |      |    |        |      |
| BLACK:              |            |       |        |        | RTT | CTRL | BG | BLACK  |      |
| RED:                |            |       |        |        | RTT |      | BG | RED    |      |
| GREEN:              |            |       |        |        | RTT |      | BG | GREEN  |      |
| YELLOW:             |            |       |        |        | RTT | CTRL | BG | YELLOW |      |
| BLUE:               |            |       |        |        | RTT | CTRL | BG | BLUE   |      |
| MAGENTA:            |            |       |        |        | RTT | CTRL | BG | MAGENT |      |
| CYAN:               |            |       |        |        | RTT | CTRL | BG | CYAN   |      |
| WHITE:              | RTT_CTRI   | TEXT  | WHITE  |        | RTT | CTRL | BG | WHITE  |      |
| BRIGHT_BLACK:       | RTT_CTRI   |       |        |        | RTT | CTRL | BG | BRIGHT | BLA  |
| BRIGHT_RED:         |            |       |        |        | RTT | CTRL | BG | BRIGHT | RED  |
| BRIGHT_GREEN:       | RTT_CTRI   | TEXT  | BRIGHT | GREEN  | RTT | CTRL | BG | BRIGHT | GRE  |
| BRIGHT_YELLOW:      | RTT_CTRI   | TEXT  | BRIGHT | YELLOW | RTT | CTRL | BG | BRIGHT | YELI |
| BRIGHT BLUE:        |            |       |        |        | RTT | CTRL | BG | BRIGHT | BLUE |
| BRIGHT MAGENTA:     | RTT_CTRI   |       |        |        | RTT | CIRL | BG | BRIGHT | MAG  |
| BRIGHT_CYAN:        | RTT_CTRI   | TEXT  | BRIGHT | CYAN   | RTT | CTRL | BG | BRIGHT | CYAI |
| BRIGHT_WHITE:       | RTT_CTRI   | TEXT  | BRIGHT | WHITE  | RTT | CTRL | BG | BRIGHT | WHIJ |
| Press any key to    | o restart  |       |        |        |     |      |    |        |      |
|                     |            |       |        |        |     |      |    |        |      |
|                     |            |       |        |        |     |      |    | Enter  |      |

# Embedded Studio デバッガ

J-Link, J-Link RTTと統合して生産性の高いデバッグ作業を実現

|       | ソースコードエディタ                                                                                                    | ターミナル                                                                                                    | シンボルウォッチ                                                                                                    |
|-------|----------------------------------------------------------------------------------------------------|----------------------------------------------------------------------------------------------------|----------------------------------------------------------------------------------------------------|
| EGGER | <pre>Maincrowset () * * * * * * * * * * * * * * * * * *</pre>                                                                 | Pebug Terminal       >         Hello World from       -         -       -         -       -         -       -         -       -         SEGGER Microcontroller GmbH       *         *       The Embedded Experts       *         *       www.segger.com       * | Ka         Ka         Ka< |
|       | デバッグモードで利用するソースコード<br>エディタ。アプリケーション停止位置の表<br>示。ブレイクポイントマークをユーザは簡<br>単に設定することができます。<br>アプリケーションを停止した後のソース<br>コード編集もデバッグモード中に可能 | デバッグターミナルに、printf()やRTTで出<br>カされたアプリケーション結果が出力され<br>ます。ANSIエスケープシーケンスを使用し、<br>出力されるテキストや背景色などを変更す<br>ることができます。<br>J-Link RTT, SWO, DCC及びセミホスティン<br>グからのデータ出力をサポート                                                                                               | 変数の監視に利用されるウォッチウィンドウ<br>ローカルウインドウ:<br>現在の関数とローカル変数、パラメータを<br>表示することができます。<br>グローバルウインドウでは、グローバル変数<br>オートウインドウでは、コンテクストで重要<br>な値を表示可能                                                                                                    |

### デバッグ機能

# Embedded Studio デバッガ

J-Link, J-Link RTTと統合して生産性の高いデバッグ作業を実現

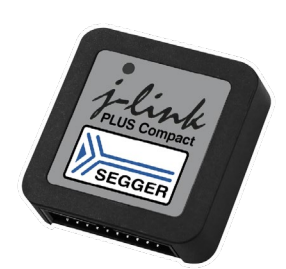

|                                                                                                    | スレット                                                                                                    | *                                                                                                    |                                                                              | レジス                                                                                                    | . <del>9</del>                                              | シンボ                                                        | ルウォッチ                                                                                                    |                                                                                                    |
|----------------------------------------------------------------------------------------------------|----------------------------------------------------------------------------------------------------|----------------------------------------------------------------------------------------------------|------------------------------------------------------------------------------|----------------------------------------------------------------------------------------------------|-------------------------------------------------------------|------------------------------------------------------------|----------------------------------------------------------------------------------------------------|----------------------------------------------------------------------------------------------------|
| Threads           Reload Scr           Pri         Id           Task List         0x20008904           0x200087F0         0x2000948           0x20004A8         0x20006748 | ipt Refresh<br>Name Status<br>IP_Task Wait for Task Event with Timeout<br>WEBS_Task Wait for Event Object with Timeout<br>SMTPc_Task Wait for Queue (Get) with Timeout<br>MTP_Task Delay<br>MainTask Executing | Image: Constraint of the state of the state of | Registers 1                                                                  | Value           0x20007378           0x20007378           0x2000651a           0x200000           0x0           0 False           0 False           1 True           0 False           0 False           0 False           0 False           0 False           0 False           0 False           0 False | Eging in a k                                                | Call Stack                                                 | Call Address         Stack Pointe           y,         0x0002DF22         0x200072C8           0x0002E122         0x20007300         0x00008AE6           0x0000BAE6         0x20007320         0x00007360           0x0000BBD2         0x20007378         0x0000E8E4           0x0000E8E4         0x200073A0 | r Frame Size Stack Used<br>56 bytes 216 bytes<br>32 bytes 160 bytes<br>64 bytes 128 bytes<br>24 bytes 64 bytes<br>40 bytes 40 bytes<br>0 bytes 0 bytes |
| RTO。示レしすGで利こ                                                                                                    | Sのスレッド表示をす<br>アプリケーションの名<br>する事が可能です。<br>ッドをダブルクリック<br>ているレジスタとコー<br>る事が出来ます。<br>GER embOSとFreeF<br>サポートされています<br>用して未対応のRTOS<br>とも可能                                                                          | することが可能で<br>タスクスレッドを<br>クすることで、利<br>ールスタックを表<br>RTOSはデフォル<br>すが、JavaScript<br>Sの情報を表示す                                                                                                    | SYS_CALIB Rescory<br>CPUレジス<br>を表示する<br>レジスタは<br>ジスタの値<br>EmbeddedS<br>ウィンドウ | <sup>0,000229035</sup><br>9,0002572<br>0,0000000<br>事ができます<br>様々な数値形<br>を変更するこ<br>Studioでは、<br>を表示する事                                                                                                    | リマップレジスタ<br>。<br>式で表示、直接レ<br>とも可能です。<br>最大4つのレジスタ<br>ができます。 | コールスタックウィ<br>ションが停止時の機<br>示されます。<br>各コールをダブルク<br>正確な位置情報を取 | ンドウでは、<br>能とその呼び<br>マリックして、<br>マ得することか                                                                                                    | アプリケー<br>ブ出し元が表<br>コールの<br>が可能                                                                                                    |

#### デバッグ機能

# Embedded Studio デバッガ

J-Link, J-Link RTTと統合して生産性の高いデバッグ作業を実現

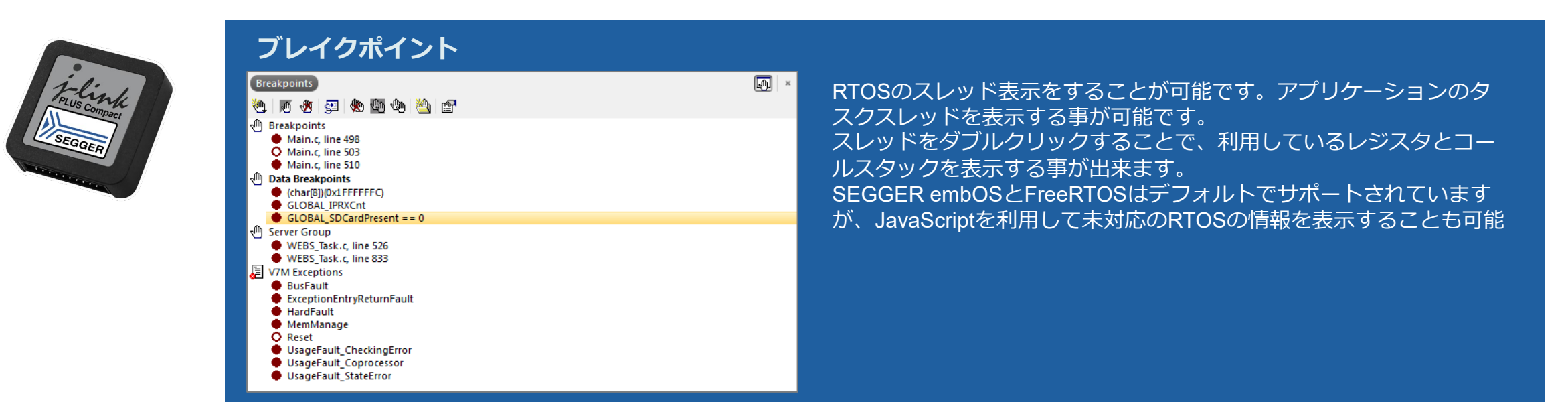

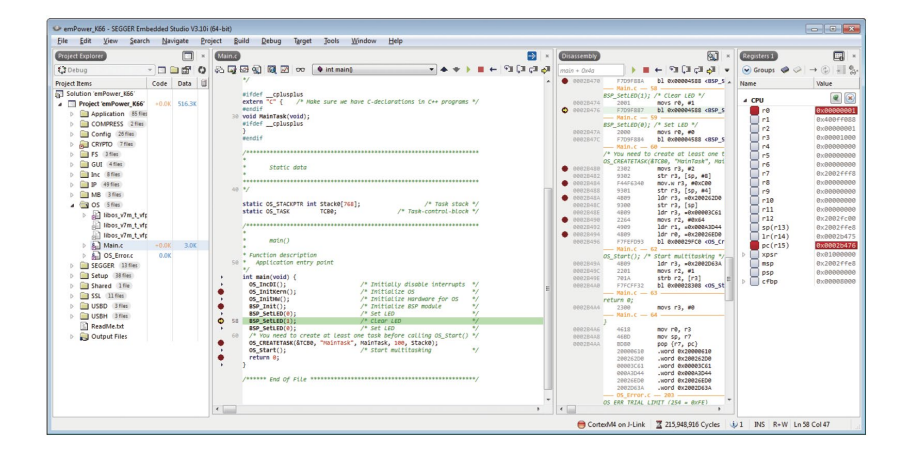

#### J-Link Flash BP

#### マイコンのブレイクポイント数を無制限に設定可能な拡張機能(J-Link PLUS 以上) 「J-Link Unlimited Flash-BP」拡張機能を使うことで、ユーザーはフラッシュメモリでデバッ グするとき、無制限のブレークポイントを設定できます。この機能がないデバッガでは、フ ラッシュに設定できるブレークポイント数は、CPU のデバッグユニットでサポートされている ハードウェアブレイクポイントの数に制限されます。(ARM 7/9 では2、Cortex-M では4-6)

対応する統合開発環境・デバッグソフトウェア SEGGER 社製:J-Link Debugger「Ozone」 / SEGGER Embedded Studio 他社製:J-Link DLL、J-Link RDI 接続をサポートする統合開発環境(IAR EWARM / Arm MDK-ARM など)

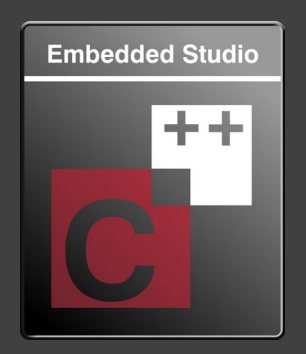

# License

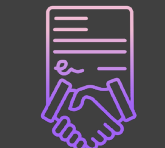

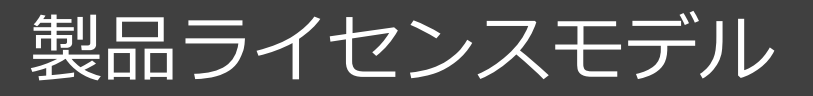

# Embedded Studio

#### Arm License

対応CPU:ARM7、ARM9、Cortex-M0/M0+/M1/M3/M4/M7/M23/M33、 Cortex-A、Cortex-R

#### Cortex-M License

対応CPU:Cortex-M0/M0+/M1/M3/M4/M7/M23/M33

# **RISC-V**

#### **RISC-V** License

**Embedded Studio PRO for Cortex-M** 

対応CPU:RV32I、RV32IMA、 RV32IMAC、RV32IMAF、RV32IMAFC、 RV32G、RV32GC

#### 必要なRTOS/ミドルウェアをパッケージ

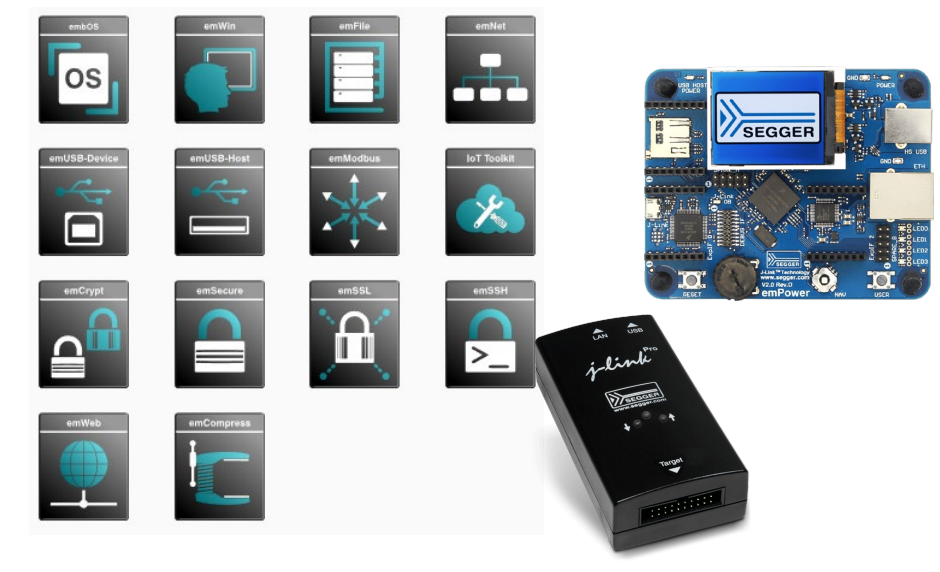

#### **Cortex-M License**

対応CPU:Cortex-M0/M0+/M1/M3/M4/M7/M23/M33

【同梱ハードウェア】 J-Link PLUSデバッグプローブ J-Link 19-pin Cortex-M Adapter emPower評価ボード(Cortex-M4コア) 【同梱ソフトウェアモジュール】 Embedded Studio - Cortex-M edition embOS:リアルタイムOS emCrypt PRO:組込用暗号ライブラリ emFile PRO:ファイルシステム emNet PRO:TCP/IPネットワーク emSSH:セキュアシェール、セキュアログイン emSSL:セキュア通信(TLS1.2) emUSB-Device PRO:USBファンクション emUSB-Host PRO:USBホスト emWin PRO:GUIソリューション IoT Toolkit:IoTソリューション

Copyright © 2024 EmbiTeK Co., Ltd. All Rights Reserved.

# Embedded Studio ライセンス

柔軟な運用を可能にするライセンスモデル

| フェーズ | ターゲットボード                        | 利用可能デバッガ                                                                                                    | 機能制限 | ライセンス         |
|------|---------------------------------|----------------------------------------------------------------------------------------------------|------|---------------|
| 評価   | 各種評価ボード                         | J-Link LITE<br>J-Link on-board<br>J-Link BASE (Compact)<br>J-Link PLUS (Compact)<br>J-Link ULTRA+<br>J-Link PRO<br>J-Trace PRO | フル機能 | 無償評価版         |
| 商用開発 | 各種評価ボード<br>各種開発ボード<br>自社開発量産ボード | J-Link BASE (Compact)<br>J-Link PLUS (Compact)<br>J-Link ULTRA+<br>J-Link PRO<br>J-Trace PRO                                   | フル機能 | 商用開発<br>ライセンス |

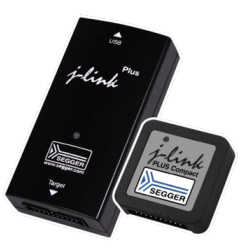

商用開発ライセンスは、利用するJ-Linkヘライセンス登録されます。

# 利用期間制限なし・機能制限なし無償評価版 非商用利用・学術用途利用は無償のままご利用頂けます。 Embedded Studio

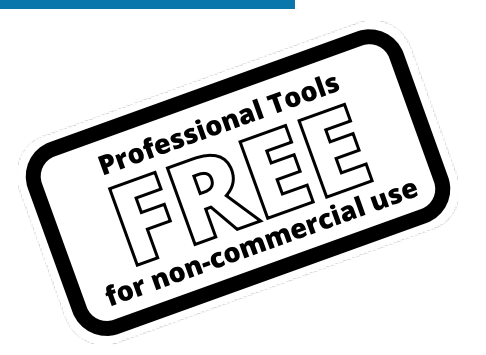

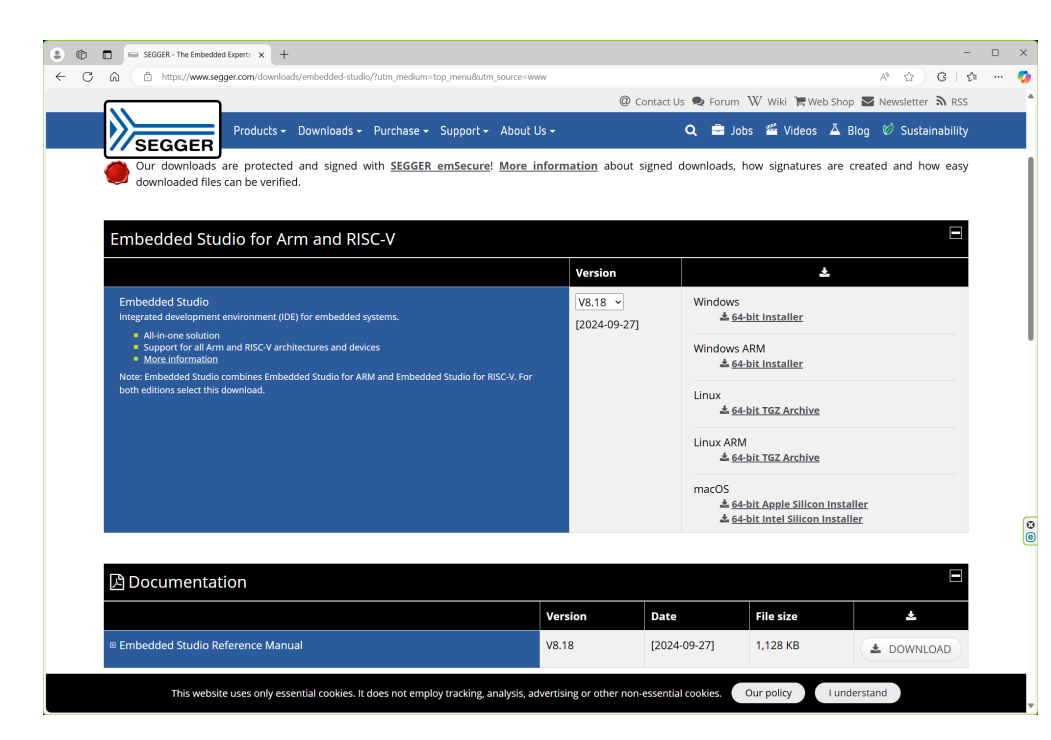

https://www.segger.com/downloads/embedded-studio/

### フル機能・期間制限なし無償評価版を提供 SEGGER's Friendly License

ユーザ様が評価利用とされている期間においては、無制限に無償利用可能 正式開発採用される場合は、ライセンスをご購入ください。

https://www.segger.com/purchase/licensing/license-sfl/

### 商用開発利用には、有償ライセンスが必要になります。

Commercial-use License (CUL)

https://www.segger.com/purchase/licensing/license-cul/

教育・学術・趣味でのご利用はライセンス費用は不要

#### 各ソフトウェアライセンスについて

#### J-Linkで利用頂けるソフトウェアツールライセンス

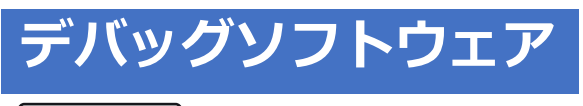

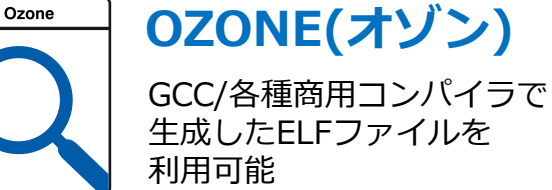

#### J-Link PLUS以上の製品 利用で、無償商用利用可能

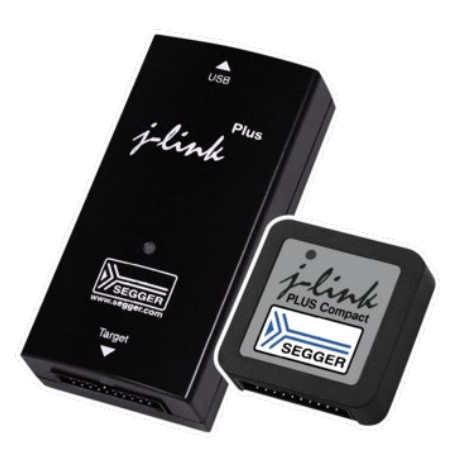

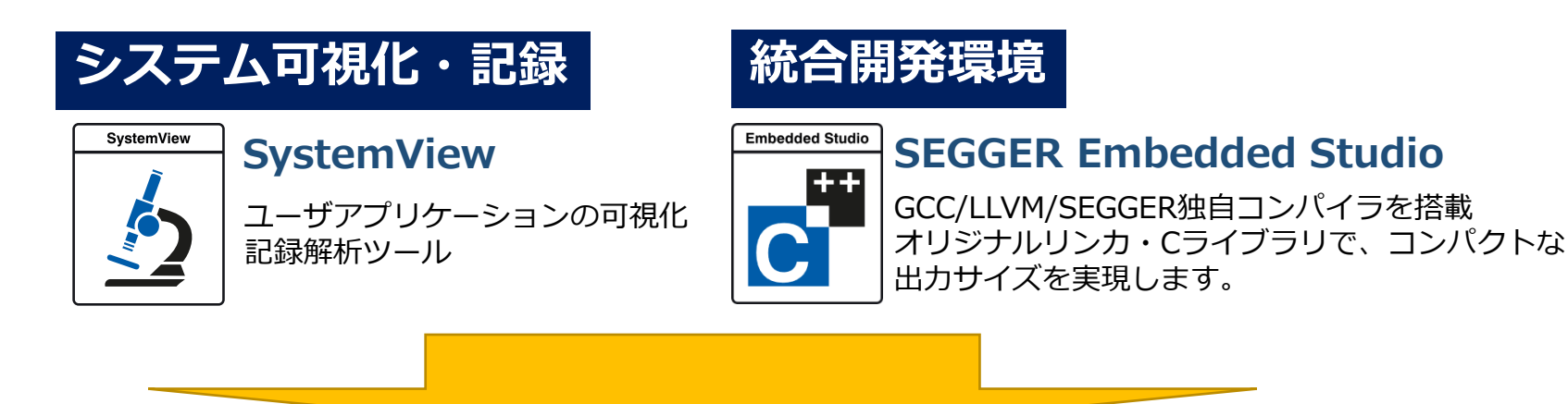

### フル機能・期間制限なし無償評価版を提供 SEGGER's Friendly License

ユーザ様が評価利用とされている期間においては、無制限に無償利用可能 正式開発採用される場合は、ライセンスをご購入ください。

https://www.segger.com/purchase/licensing/license-sfl/

### 商用開発利用には、有償ライセンスが必要になります。

Commercial-use License (CUL)

https://www.segger.com/purchase/licensing/license-cul/

教育・学術・趣味でのご利用はライセンス費用は不要

**Characteristics Constant Constant Con** 

It simply works

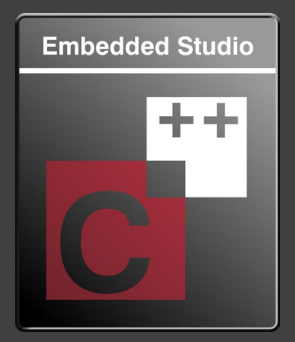

# 無償評価版の入手とインストール

It simply works

#### 🋷 Emb**l**TeK

# Embedded Studio評価版ダウンロード

SEGGER社ウェブサイトにアクセス グローバルメニューで [Download] > [Embedded Studio]を 選択

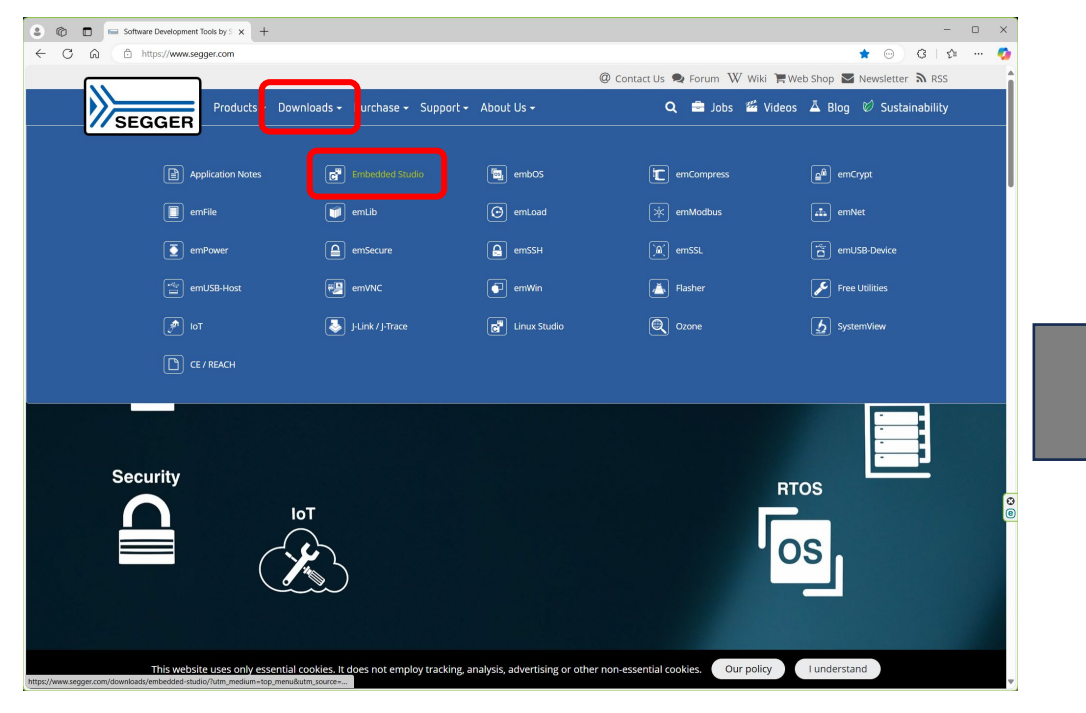

https://www.segger.com/

#### Embedded Studio インストーラをダウンロード ご利用のPCに合わせたバージョンを選択

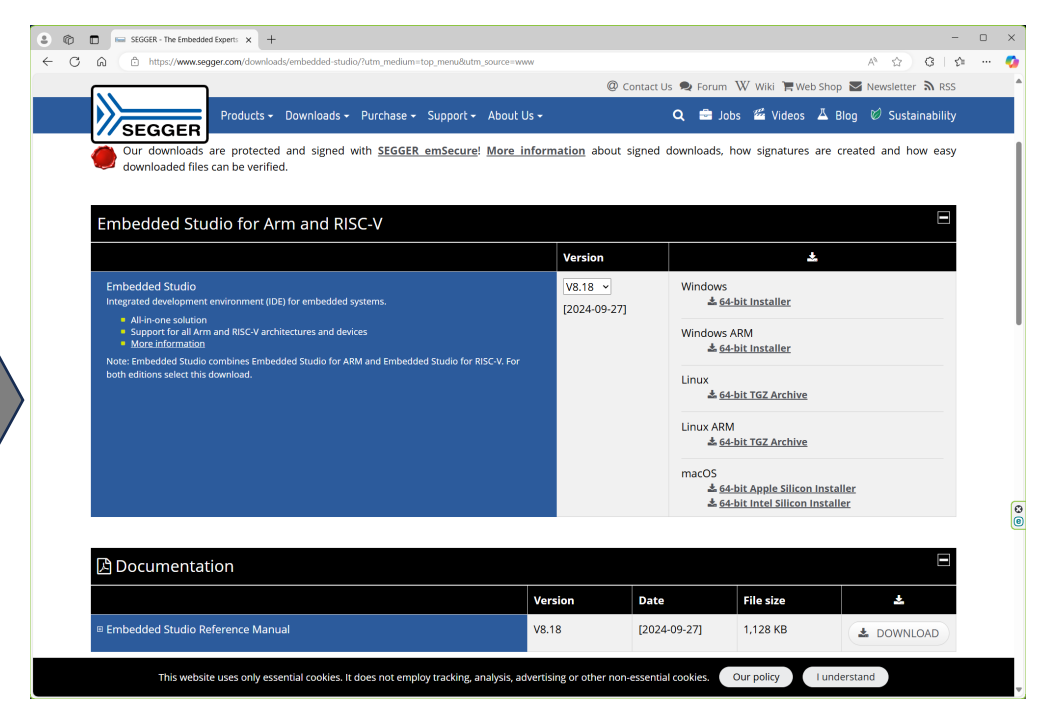

https://www.segger.com/downloads/embedded-studio/

It simply works *Complete* **Complete Complete Com** 

# Embedded Studio評価版インストール

#### インストーラの指示に従い、 Embedded Studio をインストール

| 🍀 SEGGEF       | R Embedded Stud                                                                  | lio 8.18 Setup                               | ×                                                                                                    |                        |                |
|----------------|----------------------------------------------------------------------------------|----------------------------------------------|----------------------------------------------------------------------------------------------------|------------------------|----------------|
| Welcome        |                                                                                  |                                              | *                                                                                                    |                        |                |
| Welcome t      | 🍀 SEGGER Emi                                                                     | bedded Studio                                | 8.18 Setup                                                                                                    | ×                      |                |
| i he installi- | License Agree<br>Please read the                                                 | ment<br>following Licen                      | se Agreement.                                                                                                    | <b>\$</b>              |                |
|                | You must accep                                                                   | t the License A                              | greement to continue.                                                                                                    |                        |                |
|                | SEGGER's Friend                                                                  | 🍀 SEGGER E                                   | mbedded Studio 8.18 Setup                                                                                                    | ×                      |                |
|                | are an individual p<br>free of charge un<br>Any other use of<br>commercial-use I | Choose Des<br>Select folder                  | tination Location<br>where Setup will install files.                                                                                                    | *                      |                |
|                |                                                                                  | Setup will ins<br>To install to t<br>folder. | all SEGGER Embedded Studio 8.18 in the following folder.<br>his folder, click Next. To install to a different folder, click Brow                                                                                                    | vse and select another |                |
|                | OI <u>a</u> ccept th<br>○I <u>d</u> onotac                                       |                                              | SEGGER Embedded Studio 8.18 Setup                                                                                                    |                        | ×              |
|                |                                                                                  |                                              | Additional Components<br>Select the additional components to install.                                                                                                    |                        | ÷              |
|                |                                                                                  | Destination                                  | The installer can install the following additional components. Select required components, then click Next to continue.                                                                                                    |                        |                |
|                |                                                                                  | C:¥Progran                                   | <ul> <li>Install IDE</li> <li>Install SEGGER Toolchain for Arm and RISC-V</li> <li>Install C Runtime Library</li> <li>Install C++ Standard Library</li> <li>Install GCC Toolchain for Arm</li> <li>Install GCC Toolchain for RISC-V</li> <li>Install emStudio Desktop Shortcut</li> </ul> |                        |                |
|                |                                                                                  |                                              | 4                                                                                                    | Back <u>N</u> ext>     | <u>C</u> ancel |

#### Embedded Studio を起動 SEGGER's Friendly Licenseの同意で利用可能に

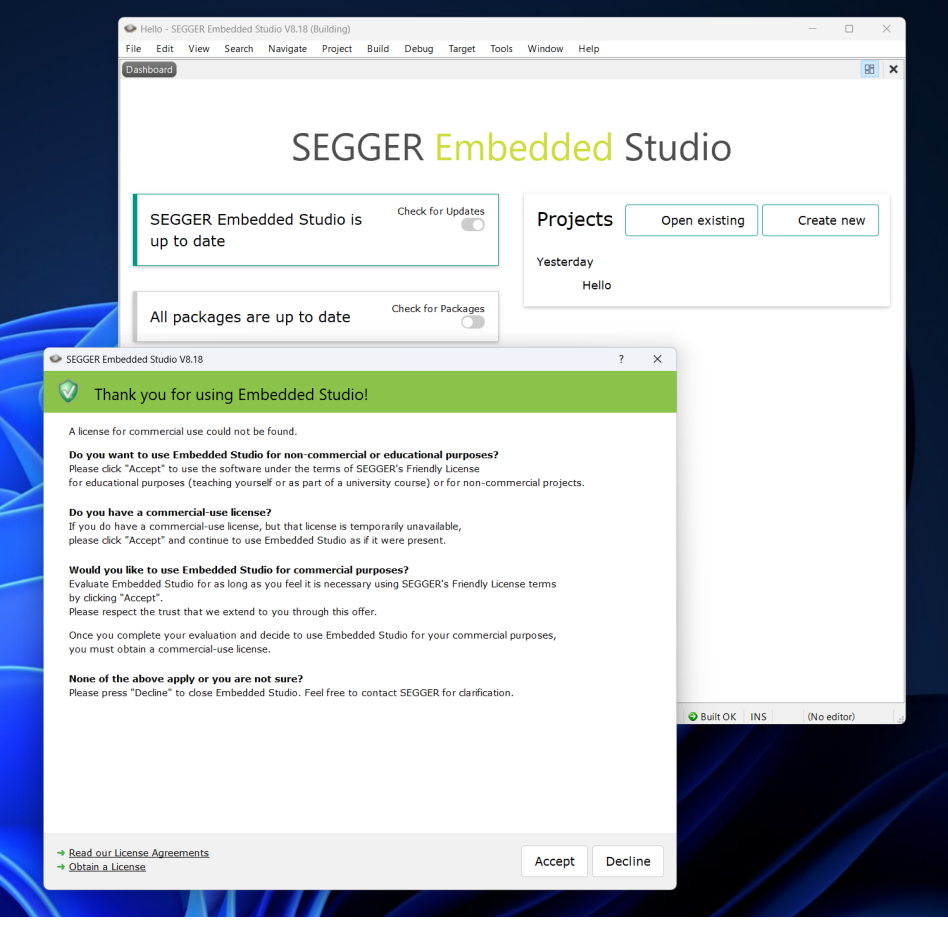

It simply works *Complete* **Complete Complete Com** 

# Embedded Studio評価版インストール

#### インストーラの指示に従い、 Embedded Studio をインストール

| 🍀 SEGGEF       | R Embedded Stud                                                                  | lio 8.18 Setup                               | ×                                                                                                    |                        |                |
|----------------|----------------------------------------------------------------------------------|----------------------------------------------|----------------------------------------------------------------------------------------------------|------------------------|----------------|
| Welcome        |                                                                                  |                                              | *                                                                                                    |                        |                |
| Welcome t      | 🍀 SEGGER Emi                                                                     | bedded Studio                                | 8.18 Setup                                                                                                    | ×                      |                |
| i ne installi- | License Agree<br>Please read the                                                 | ment<br>following Licen                      | se Agreement.                                                                                                    | <b>*</b>               |                |
|                | You must accep                                                                   | t the License A                              | greement to continue.                                                                                                    |                        |                |
|                | SEGGER's Friend                                                                  | 🍀 SEGGER I                                   | mbedded Studio 8.18 Setup                                                                                                    | ×                      |                |
|                | are an individual p<br>free of charse un<br>Any other use of<br>commercial-use I | Choose Des<br>Select folder                  | stination Location<br>where Setup will install files.                                                                                                    | *                      |                |
|                |                                                                                  | Setup will ins<br>To install to t<br>folder. | all SEGGER Embedded Studio 8.18 in the following folder.<br>his folder, click Next. To install to a different folder, click Brov                                                                                                    | vse and select another |                |
|                | OI <u>a</u> ccept th<br>○I <u>d</u> onotac                                       |                                              | SEGGER Embedded Studio 8.18 Setup                                                                                                    |                        | ×              |
|                |                                                                                  |                                              | Additional Components<br>Select the additional components to install.                                                                                                    |                        | ÷              |
|                |                                                                                  | Destination                                  | The installer can install the following additional components. Select required components, then click Next to continue.                                                                                                    |                        |                |
|                |                                                                                  | <u>C:¥Progran</u>                            | <ul> <li>Install IDE</li> <li>Install SEGGER Toolchain for Arm and RISC-V</li> <li>Install C Runtime Library</li> <li>Install C+V Standard Library</li> <li>Install GCC Toolchain for Arm</li> <li>Install GCC Toolchain for RISC-V</li> <li>Install emStudio Desktop Shortcut</li> </ul> |                        |                |
|                |                                                                                  |                                              |                                                                                                    | Back Next>             | <u>C</u> ancel |

#### Embedded Studio を起動 SEGGER's Friendly Licenseの同意で利用可能に

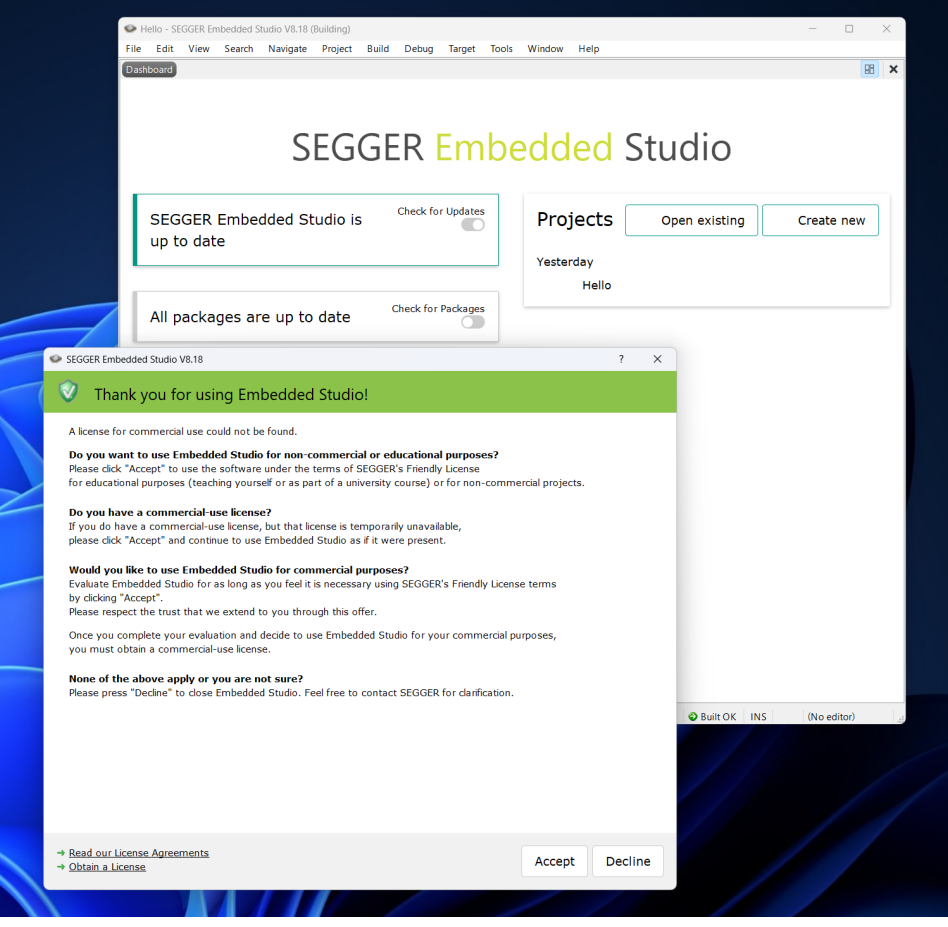

# SEGGER emPowerや各デバイスメーカ評価ボード

#### ■ SEGGER emPower Embedded Studioを利用して、すべてのソフトウェアコンポーネントを試用評価できるソリューションボード

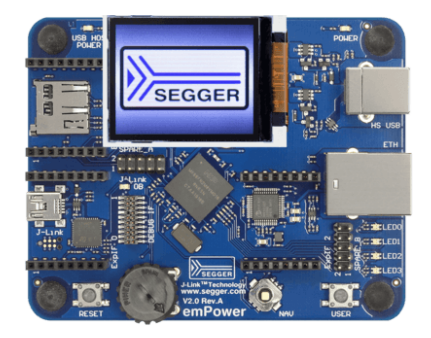

Cortex-M4 コアマイコン搭載 https://www.embitek.co.jp/product/segger-evb.html

### ■ 各デバイスメーカ評価ボード

各CPUメーカより提供されている評価ボードでEmbedded Studioを活用し、 様々な対応ソフトウェアコンポーネントを利用する事が出来ます。

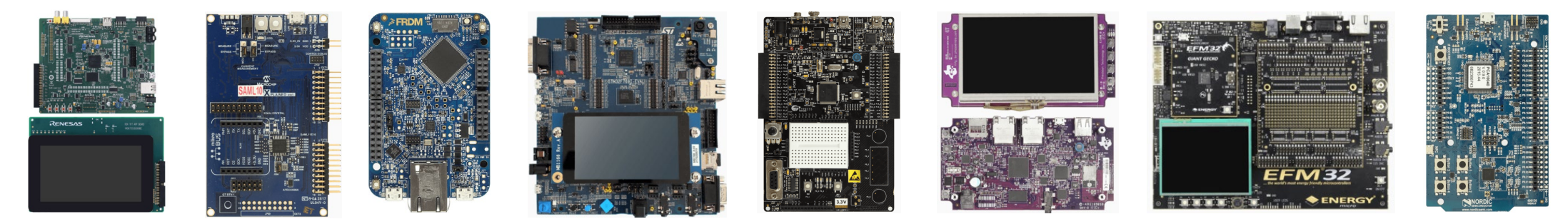

https://www.embitek.co.jp/download/evalsamples/

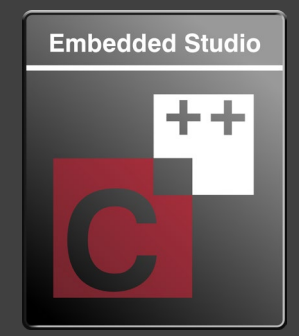

# SEGGER emPower評価ボード利用

ターゲットハードウェアなしでもシミュレータ利用できます。

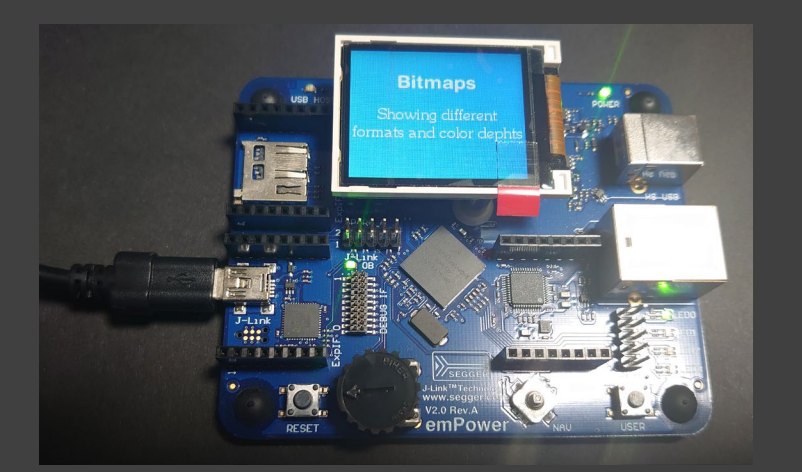

emPowerを利用するための簡単な準備作業

- emPowerの接続 (J-Link OB接続準備)
- SEGGER Embedded Studioインストール・立ち上げ
- emPowerサンプルソフトウェアのダウンロード

It simply works *Complete* **Complete** 

# SEGGER emPowerサンプルアプリケーションをダウンロード

#### SEGGER社ウェブサイトにアクセス グローバルメニューで [Download] > [emPower]を選択

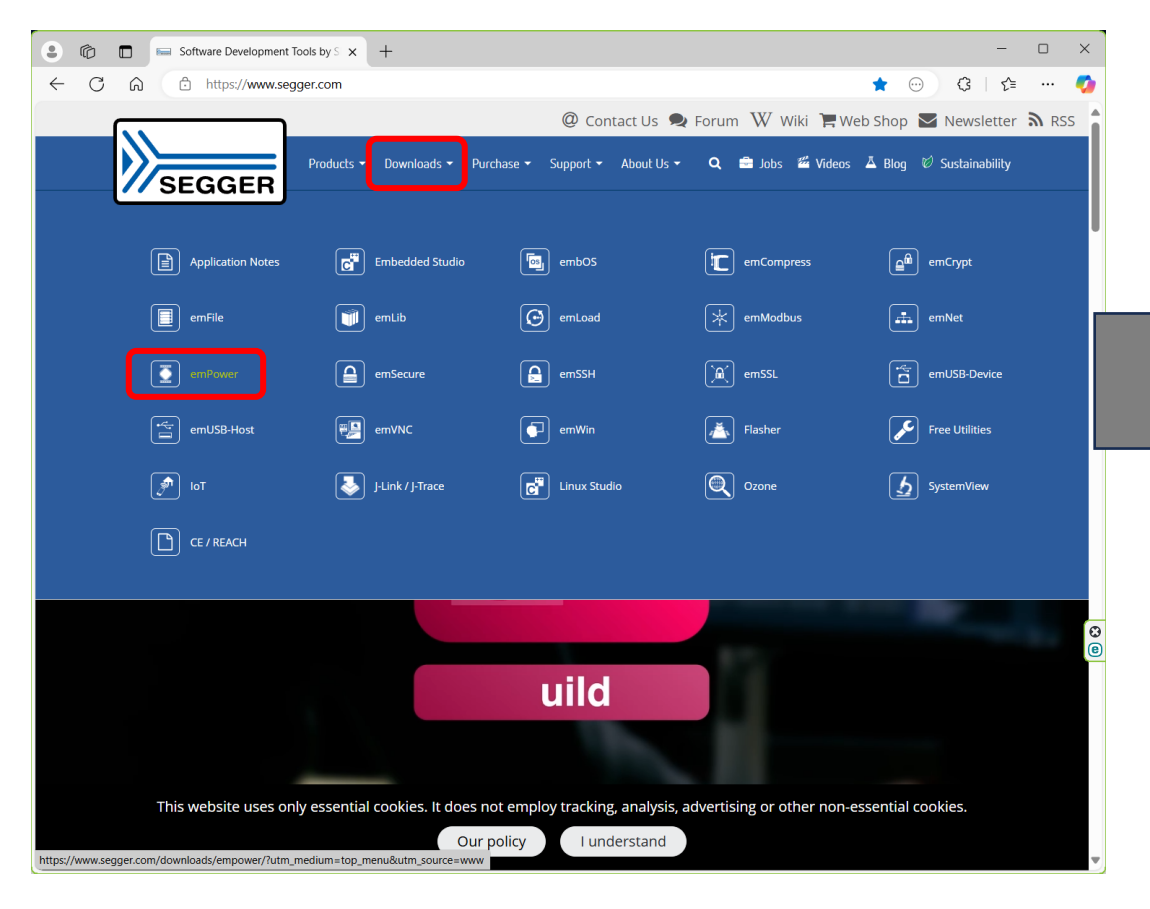

#### emPowerサンプルアプリケーションのダウンロード

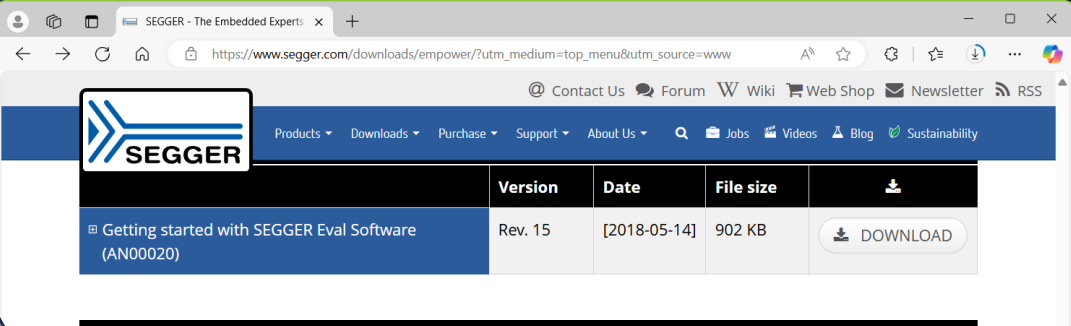

|                                                                                                    | Version | Date         | File size  | *          |
|----------------------------------------------------------------------------------------------------|---------|--------------|------------|------------|
| SEGGER emPower Zynq, Embedded Studio     SEGGER Eval Software for emPower Zynq and SEGGER     Embedded Studio |         | [2023-10-19] | 214,029 KB | LOWNLOAD   |
| SEGGER emPower, Embedded Studio     SEGGER Eval Software for emPower and SEGGER     Embedded Studio           |         | [2023-06-26] | 303,931 KB | LOWNLOAD   |
| 🗉 Crypto Trial Lib                                                                                            |         | [2016-12-05] | 12,140 KB  | REQUEST    |
| emPower Drag & Drop Demos                                                                                     |         | [2024-05-17] | 599 KB     | L DOWNLOAD |

website uses only essential cookies. It does not employ tracking, analysis, advertising or other non-essential coo

Our policy I understand

# emPower PC接続準備

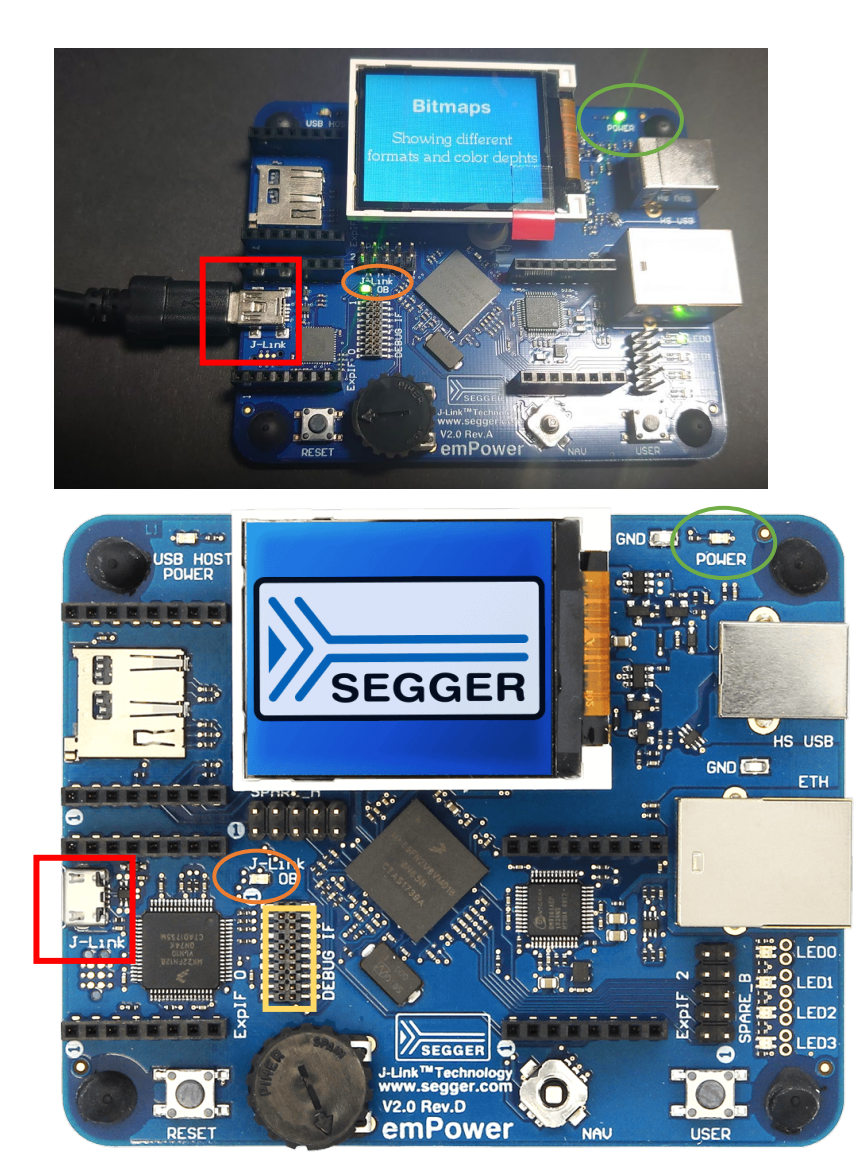

付属のUSBケーブルでPCと接続してください。

) emPowerボードにUSB経由で電源が供給されている場合、[POWER]LED緑点灯します。

ご利用のPCにJ-Linkドライバがインストールされている場合、[J-Link OB]LED緑点灯します。
 (通常SEGGER Embedded Studioのインストール時にインストールされます)

[J-Link OB]LEDが点灯しない場合は、J-LinkドライバがPCにインストールされていませんので、以下 URLの「J-Link ソフトウェア、JTAG/SWDコネクタ仕様、変換アダプタ:仕様説明書」の [1. J-Link ソフトウェアインストール」を参照頂き、ドライバをインストールしてください。

https://www.embitek.co.jp/technote/jlink/EUM\_JP\_JLink-Adapter.pdf

[POWER LED]と[J-Link OB]が緑点灯すれば、PCとの接続準備は 完了です。

製品版のJ-Linkをお持ちであれば、ハーフピッチ19pinコネクタを利用して、 接続することも可能です。

# emPower 「SEGGERDEMO」サンプルアプリケーションを動かす

emPowerサンプルアプリケーションでデフォルト設定されている「SEGGERDEMO」サンプルは、 RTOS,GUI,Filesystem,TCP/IP, USB-Host/Deviceなどが機能する統合型のサンプルになっています。

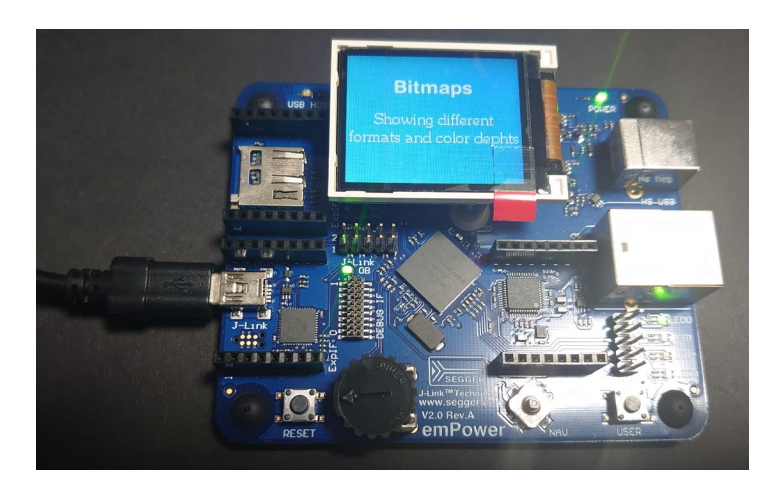

LCD液晶表示、 PCとのUSB接続、LANポート接続してのネットワーク接続などの すべてが同時に機能しています。

#### まずは、このSEGGERDEMOサンプルをemPowerターゲットボードへダウンロード実行します。

# emPower 「SEGGERDEMO」サンプルアプリケーションについて

Start - SEGGER Embedded Studio for ARM V4.52b (64-bit) - Non-Comr

| File  | Edit                                                                                                    | View                                                                                                    | Search                                                                                   | Navigate        | Project   | t Build  | Debug    | Ta  |
|-------|----------------------------------------------------------------------------------------------------|----------------------------------------------------------------------------------------------------|------------------------------------------------------------------------------------------|-----------------|-----------|----------|----------|-----|
| Proje | ect Explo                                                                                                    | orer                                                                                                    |                                                                                          |                 |           |          |          | ×   |
| ŨDε   | ebug                                                                                                    | •                                                                                                    | • 🗆 🗀                                                                                    | 🗗 🗘 🗄           |           |          | * T      | ~   |
| Proje | ect Items                                                                                                    |                                                                                                    |                                                                                          |                 |           | Code     | Data     |     |
| 🗊 So  | lution 'S                                                                                                    | tarť                                                                                                    |                                                                                          |                 |           |          |          |     |
| 4 💭   | Solution                                                                                                    | 'Start_e                                                                                                    | emPower'                                                                                 |                 |           |          |          |     |
| 4     | 🗆 Proje                                                                                                    | ct 'Star                                                                                                    | t_emPow                                                                                  | /er'            |           | -339.2K  | -469.    | 8K  |
|       | 🔺 🖻 Ap                                                                                                    | plicatio                                                                                                    | n 147 file                                                                               | s               |           | [1.1K]   | [19.0    | 5K] |
|       | Þ                                                                                                    | Exclude                                                                                                    | d 131 file                                                                               | es, modified op | tions     | ]        |          |     |
|       | Þ 🚞                                                                                                    | SEGGE                                                                                                    | RDEMO                                                                                    | 15 files, modif | ied optio | [1.0K]   | [13.     | 5K] |
| Ц     | ▷ 🛃                                                                                                    | Main.c                                                                                                    | modified of                                                                              | options         |           | 56 bytes | 6.       | 0K  |
|       | <ul> <li>CCC</li> <li>CCC</li> <li>CCCC</li> <li>CCC</li> <li>CCC</li> <li>CCC</li> <li>CCC</li> <li>CCC</li> <li>CCC</li> <li>CCC</li> <li>CCC</li> <li>CCC</li> <li>CCC</li> <li>CCC</li> <li>CCC</li> <li>CCC</li> <li>CCC</li> <li>CCC</li> <li>CCC</li> <li>CCC</li> <li>CCC</li> <li>CCC</li> <li>CCCC</li> <li>CCC</li> <li>CCC</li> <li>CCC</li> <li>CCC</li> <li>CCC</li> <li>CCC</li> <li>CCC</li> <li>CCC</li> <li>CCC</li> <li>CCCC</li> <li>CCC</li> <li>CCC</li> <li>CCC</li> <li>CCC</li> <li>CCC</li> <li>CCC</li> <li>CCC</li> <li>CCC</li> <li>CCC</li> <li>CCC</li> <li>CCC</li> <li>CCC</li> <li>CCC</li> <li>CCC</li> <li>CCC</li> <li>CCC</li> <li>CCC</li> <li>CCC</li> <li>CCCC</li> <li>CCCC</li> <li>CCCCC</li> <li>CCCC</li> <li>CCCC</li> <li>CCCC</li> <li>C</li></ul> | MPRES<br>YPTO<br>39 files<br>1 158 f<br>T 7 files<br>134 file<br>8 8 files<br>5 38 file<br>CURE<br>GGER<br>H 17 fil<br>L 28 file<br>58-D 25<br>58-H 24<br>ense tyt | S 12 file:<br>15 files<br>illes<br>s<br>28 files<br>41 files<br>es<br>9 files<br>4 files | s               |           | [4.8K]   | [352 byt | es] |
|       | 🗟 Re                                                                                                    | adMe.tx                                                                                                    | t                                                                                        |                 |           |          |          |     |
|       | 🖻 🗟 Οι                                                                                                    | utput Fil                                                                                                    | es                                                                                       |                 |           | J        |          |     |

#### サンプルアプリケーションソースコード

- 「Main.c」,「SEGGERDEMO」フォルダ →デフォルトでアクティブソースコード
- 「Excluded」フォルダ →デフォルトで非アクティブなソースコード(グレーアウトされています)

ソフトウェアライブラリ

- SEGGER製品の評価コンポーネント

(ライブラリはオブジェクトでの提供、各種設定ファイル・ヘッダファイル) 製品版では、オブジェクト提供されているものがソースコードで提供されます。

#### **Output Files**

- ビルド後の実行ファイル・マップファイルなどが出力されます。

まずは、「SEGGERDEMO」サンプルアプリケーションを動かしますので、 ファイル設定はこのままビルド・デバッグへ進みます。

#### emPower サンプルアプリケーション:SEGGERDEMO

# emPower 「SEGGERDEMO」 サンプルアプリケーションを開く

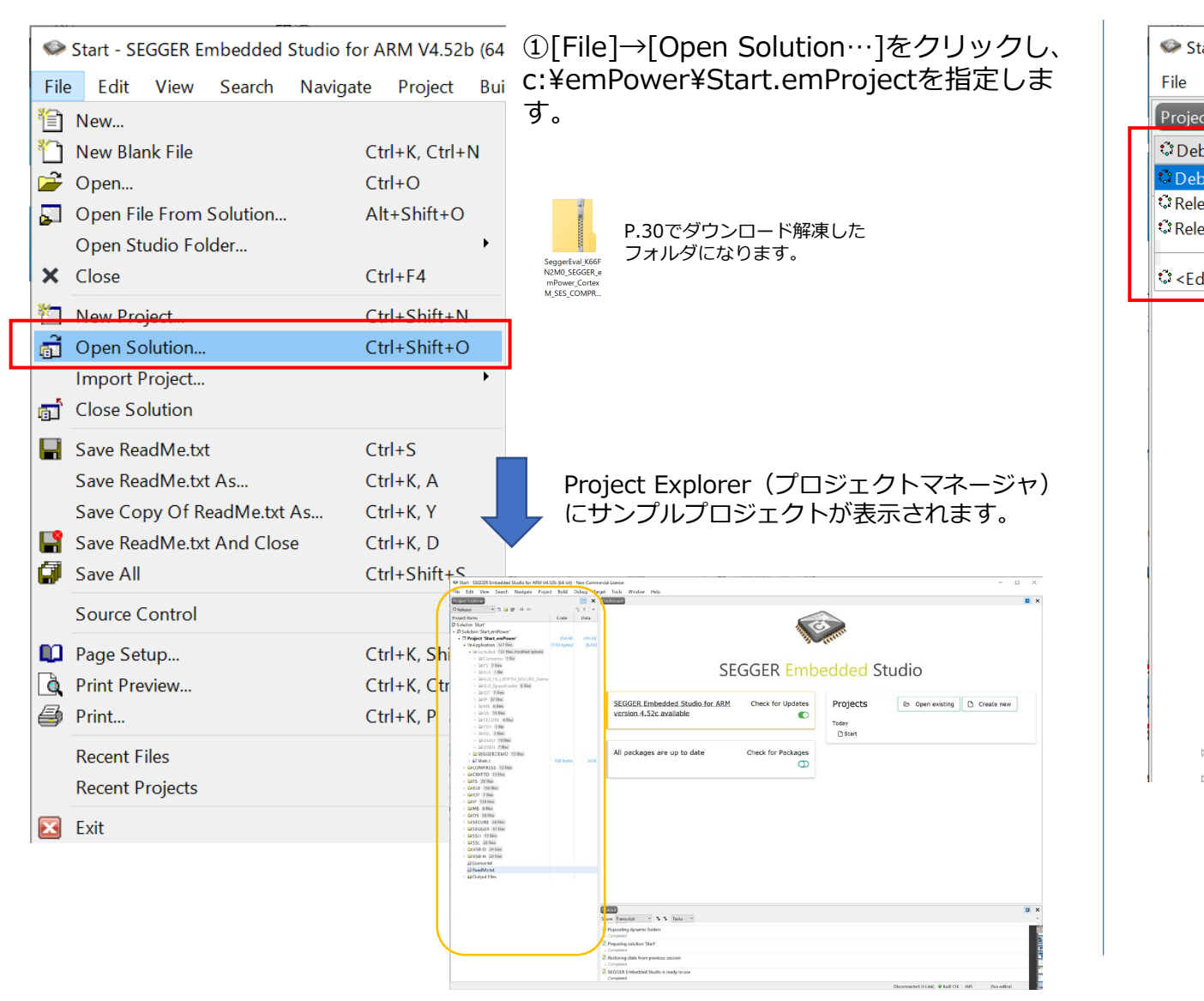

| art - SEGGER Embedded Studio for ARM V<br>Edit View Search Navigate Pro<br>t Explorer<br>ug<br>ase<br>ase_systemView<br>it Build Configurations><br>Excluded 131 files, modified options<br>Compress 1 file<br>Compress 1 file<br>Compress 1 file<br>GUI _ FS 7 files<br>GUI _ FS _ CRYPTO_SECURE_Den<br>GUI_SpaceEvader 8 files<br>GUI_SpaceEvader 8 files<br>GUI_SpaceE | art - SEGGER Embedded Studio for ARM V<br>Edit View Search Navigate Pro<br>t Explorer<br>Dug<br>aase<br>aase_SystemView<br>It Build Configurations><br>• Excluded 131 files, modified options<br>• Compress 1 file<br>• Compress 1 file<br>• GUI_FS_CRYPTO_SECURE_Dem<br>• GUI_SpaceEvader 8 files<br>• IOT 7 files<br>• IOT 7 files<br>• IOT 7 files<br>• IOT 7 files<br>• IOT 7 files<br>• IOT 7 files<br>• IOT 7 files<br>• IOT 7 files<br>• IOT 7 files<br>• IOT 7 files<br>• INB 6 files<br>• SECURE 6 files<br>• SSH 1 file<br>• SSL 3 files<br>• USBD 10 files<br>• USBH 7 files<br>• GUBH 7 files<br>• GUBH 7 files<br>• COMPRESS 12 files<br>• CRVPTO_15 files                                                                                                    |                                                          |
|----------------------------------------------------------------------------------------------------|----------------------------------------------------------------------------------------------------|----------------------------------------------------------|
| Edit       View       Search       Navigate       Product         t       Explorer       Image: Search       Image: Search                                                                                                    | Edit View Search Navigate Pro-<br>t Explorer  Ug  asse asse_SystemView  It Build Configurations>                                                                                                    | art - SEGGER Embedded Studio for ARM \                   |
| t Explorer<br>bug<br>ase<br>ase_systemView<br>it Build Configurations><br>Excluded 131 files, modified options<br>© Compress 1 file<br>© Compress 1 file<br>© Compress 1 file<br>© GUI_FS_CRYPTO_SECURE_Den<br>© GUI_SpaceEvader 8 files<br>© GUI_SpaceEvader 8 files<br>©         | tt Explorer                                                                                                    | Edit View Search Navigate Pro                            |
| ug<br>ug<br>ase<br>ase_systemView<br>it Build Configurations><br>▲ Excluded 131 files, modified options<br>▷ Compress 1 file<br>▷ GUI 1 file<br>▷ GUI_SpaceEvader 8 files<br>▷ GUI_SpaceEvader 8 files<br>▷ GUI_SpaceEvader 8 files<br>▷ IOT 7 files<br>▷ IOT 7 files<br>▷ IP 37 files<br>▷ IP 37 files<br>▷ ISECURE 6 files<br>▷ SSH 1 file<br>▷ SSL 3 files<br>▷ USBD 10 files<br>▷ USBD 10 files<br>▷ ISEGGERDEMO 15 files<br>▷ Main.c                                                                                                    | aug <ul> <li>Image: Second Second Sec</li></ul> | t Explorer                                               |
| ug<br>ase<br>ase_systemView<br>it Build Configurations><br>Excluded 131 files, modified options<br>Compress 1 file<br>GUI file<br>GUI fS_CRYPTO_SECURE_Den<br>GUI_FS_CRYPTO_SECURE_Den<br>GUI_SpaceEvader 8 files<br>GUI_SpaceEvader 8 files<br>GUI_SpaceEvader 9 files<br>GUI_SpaceEvader 9 files                  | Augeric Ansee SystemView<br>Aase SystemView<br>Aase SystemView<br>Aase SystemView<br>Aase SystemView<br>A Excluded 131 files, modified options                                                                                                    | oug 🔹 🗈 🖆 🗘 🗘                                            |
| ase<br>ase_systemView<br>it Build Configurations>                                                                                                    | ease<br>ease_SystemView<br>itt Build Configurations><br>• Excluded 131 files, modified options<br>• Compress 1 file<br>• GUI 57 files<br>• GUI 57 files<br>• GUI 5paceEvader 8 files<br>• GUI 5paceEvader 8 files<br>• IOT 7 files<br>• IP 37 files<br>• IP 37 files<br>• OS 15 files<br>• SECURE 6 files<br>• SSH 1 file<br>• SSL 3 files<br>• USBD 10 files<br>• USBH 7 files<br>• GUBH 7 files<br>• GUBH 7 files<br>• GUBH 7 files<br>• GUBH 7 files<br>• GUBH 7 files<br>• GUBH 7 files<br>• GUBH 7 files<br>• GUBH 7 files<br>• GUBH 7 files<br>• GUBH 7 files<br>• GUBH 7 files                                                                                                    | bug                                                      |
| ase_SystemView<br>it Build Configurations><br>• Excluded 131 files, modified options<br>• Compress 1 file<br>• GUI 57 files<br>• GUI 1 file<br>• GUI_FS_CRYPTO_SECURE_Den<br>• GUI_SpaceEvader 8 files<br>• IOT 7 files<br>• IOT 7 files<br>• IP 37 files<br>• OS 15 files<br>• SECURE 6 files<br>• SSH 1 file<br>• SSL 3 files<br>• USBD 10 files<br>• USBD 10 files<br>• USBH 7 files<br>• SEGGERDEMO 15 files                                                                                                    | <pre>ease_SystemView iit Build Configurations&gt;      Excluded 131 files, modified options     Compress 1 file     GUI FS 7 files     GUI 1 file     GUI_FS_CRYPTO_SECURE_Dem     GUI_SpaceEvader 8 files     IOT 7 files     IOT 7 files     IOT 7 files     GUI_SpaceEvader 8 files     GUI_STATE     SECURE 6 files     SSH 1 file     SSL 3 files     USBD 10 files     GUSBH 7 files     GUSBH 7 files     GUSBH 7 files     GUSBH 7 files     GUSBH 7 files     GUSBH 7 files     GUSBH 7 files     GUSBH 7 files     GOMPRESS 12 files     GOMPRESS 12 files     GOMPRESS 12 files </pre>                                                                                                    | ase                                                      |
| it Build Configurations> Excluded 131 files, modified options Compress 1 file GUI 1 file GUI 1 file GUI_FS_CRYPTO_SECURE_Dent GUI_SpaceEvader 8 files IOT 7 files IOT 7 files IOT 7 files OS 15 files SECURE 6 files SSH 1 file USBD 10 files USBD 10 files SEGGERDEMO 15 files Main.c                                                                                                    | it Build Configurations> Excluded 131 files, modified options Compress 1 file GUI 1 file GUI 1 file GUI_FS_CRYPTO_SECURE_Dem GUI_SpaceEvader 8 files IOT 7 files IOT 7 files IOT 7 files IOT 7 files SECURE 6 files SSH 1 file SSH 1 file USBD 10 files USBD 10 files SEGGERDEMO 15 files COMPRESS 12 files CRVPTO 15 files                                                                                                    | ase_SystemView                                           |
| it Build Configurations> <ul> <li>Excluded 131 files, modified options</li> <li>Compress 1 file</li> <li>FS 7 files</li> <li>GUI_FS_CRYPTO_SECURE_Dent</li> <li>GUI_SpaceEvader 8 files</li> <li>IOT 7 files</li> <li>IOT 7 files</li> <li>IP 37 files</li> <li>OS 15 files</li> <li>SECURE 6 files</li> <li>SSH 1 file</li> <li>SSL 3 files</li> <li>USBD 10 files</li> <li>USBD 10 files</li> <li>SEGGERDEMO 15 files</li> <li>A Main.c</li> </ul>                                                                                                    | iit Build Configurations> Excluded 131 files, modified options Compress 1 file GUI FS 7 files GUI 1 file GUI_FS_CRYPTO_SECURE_Dem GUI_SpaceEvader 8 files IOT 7 files IOT 7 files IOT 7 files IOT 7 files SECURE 6 files SSH 1 file SSL 3 files USBD 10 files USBD 10 files SEGGERDEMO 15 files COMPRESS 12 files CRVPTO 15 files                                                                                                    |                                                          |
| <ul> <li>Excluded 131 files, modified options</li> <li>Compress 1 file</li> <li>FS 7 files</li> <li>GUI 1 file</li> <li>GUI_SpaceEvader 8 files</li> <li>IOT 7 files</li> <li>IOT 7 files</li> <li>IP 37 files</li> <li>MB 6 files</li> <li>SECURE 6 files</li> <li>SSH 1 file</li> <li>SSL 3 files</li> <li>USBD 10 files</li> <li>USBH 7 files</li> <li>SEGGERDEMO 15 files</li> <li>Minnec 100 10 files</li> <li>Minnec 100 10 files</li> </ul>                                                                                                    | <ul> <li>Excluded 131 files, modified options</li> <li>Compress 1 file</li> <li>GUI 1 file</li> <li>GUI 1 file</li> <li>GUI_FS_CRYPTO_SECURE_Dem</li> <li>GUI_SpaceEvader 8 files</li> <li>IOT 7 files</li> <li>IOT 7 files</li> <li>IP 37 files</li> <li>MB 6 files</li> <li>OS 15 files</li> <li>SECURE 6 files</li> <li>SSH 1 file</li> <li>SSL 3 files</li> <li>USBD 10 files</li> <li>SEGGERDEMO 15 files</li> <li>SEGGERDEMO 15 files</li> <li>COMPRESS 12 files</li> <li>CRVPTO 15 files</li> </ul>                                                                                                    | it Build Configurations>                                 |
| <ul> <li>Compress 1 file</li> <li>FS 7 files</li> <li>GUI 1 file</li> <li>GUI_FS_CRYPTO_SECURE_Dem</li> <li>GUI_SpaceEvader 8 files</li> <li>IOT 7 files</li> <li>IP 37 files</li> <li>MB 6 files</li> <li>OS 15 files</li> <li>SECURE 6 files</li> <li>SSH 1 file</li> <li>SSL 3 files</li> <li>USBD 10 files</li> <li>USBH 7 files</li> <li>SEGGERDEMO 15 files</li> <li>Min.cc</li> </ul>                                                                                                    | <ul> <li>Compress 1 file</li> <li>FS 7 files</li> <li>GUI 1 file</li> <li>GUI_SpaceEvader 8 files</li> <li>IOT 7 files</li> <li>IOT 7 files</li> <li>IP 37 files</li> <li>MB 6 files</li> <li>OS 15 files</li> <li>SECURE 6 files</li> <li>SSL 3 files</li> <li>USBD 10 files</li> <li>SEGGERDEMO 15 files</li> <li>SEGGERDEMO 15 files</li> <li>COMPRESS 12 files</li> <li>CRVPTO 15 files</li> </ul>                                                                                                    | <ul> <li>Excluded 131 files, modified options</li> </ul> |
| <ul> <li>FS 7 files</li> <li>GUI 1 file</li> <li>GUI_FS_CRYPTO_SECURE_Dent</li> <li>GUI_SpaceEvader 8 files</li> <li>IOT 7 files</li> <li>IP 37 files</li> <li>MB 6 files</li> <li>OS 15 files</li> <li>SECURE 6 files</li> <li>SSH 1 file</li> <li>SSL 3 files</li> <li>USBD 10 files</li> <li>USBH 7 files</li> <li>SEGGERDEMO 15 files</li> <li>Min.c</li> </ul>                                                                                                    | <ul> <li>FS 7 files</li> <li>GUI 1 file</li> <li>GUI_FS_CRYPTO_SECURE_Dem</li> <li>GUI_SpaceEvader 8 files</li> <li>IOT 7 files</li> <li>IP 37 files</li> <li>MB 6 files</li> <li>OS 15 files</li> <li>SECURE 6 files</li> <li>SSH 1 file</li> <li>SSL 3 files</li> <li>USBD 10 files</li> <li>USBH 7 files</li> <li>SEGGERDEMO 15 files</li> <li>CRVPTO 15 files</li> </ul>                                                                                                    | Compress 1 file                                          |
| <ul> <li>GUI 1 file</li> <li>GUI_FS_CRYPTO_SECURE_Dem</li> <li>GUI_SpaceEvader 8 files</li> <li>IOT 7 files</li> <li>IP 37 files</li> <li>MB 6 files</li> <li>OS 15 files</li> <li>SECURE 6 files</li> <li>SSH 1 file</li> <li>SSL 3 files</li> <li>USBD 10 files</li> <li>USBH 7 files</li> <li>SEGGERDEMO 15 files</li> <li>Main.c</li> </ul>                                                                                                    | <ul> <li>GUI 1 file</li> <li>GUI_FS_CRYPTO_SECURE_Dem</li> <li>GUI_SpaceEvader 8 files</li> <li>IOT 7 files</li> <li>IP 37 files</li> <li>MB 6 files</li> <li>OS 15 files</li> <li>SECURE 6 files</li> <li>SSH 1 file</li> <li>SSL 3 files</li> <li>USBD 10 files</li> <li>USBH 7 files</li> <li>SEGGERDEMO 15 files</li> <li>GOMPRESS 12 files</li> <li>CRVPTO 15 files</li> </ul>                                                                                                    | ▷ □ FS 7 files                                           |
| <ul> <li>GUI_FS_CRYPTO_SECURE_Dent</li> <li>GUI_SpaceEvader 8 files</li> <li>IOT 7 files</li> <li>IP 37 files</li> <li>MB 6 files</li> <li>OS 15 files</li> <li>SECURE 6 files</li> <li>SSH 1 file</li> <li>SSL 3 files</li> <li>USBD 10 files</li> <li>USBH 7 files</li> <li>SEGGERDEMO 15 files</li> <li>Main.c</li> </ul>                                                                                                    | <ul> <li>GUI_FS_CRYPTO_SECURE_Dem</li> <li>GUI_SpaceEvader 8 files</li> <li>IOT 7 files</li> <li>IP 37 files</li> <li>MB 6 files</li> <li>GS 15 files</li> <li>SECURE 6 files</li> <li>SSL 3 files</li> <li>USBD 10 files</li> <li>USBH 7 files</li> <li>SEGGERDEMO 15 files</li> <li>GOMPRESS 12 files</li> <li>CRYPTO 15 files</li> </ul>                                                                                                    | ▷ 🗀 GUI 1 file                                           |
| <ul> <li>GUI_SpaceEvader 8 files</li> <li>IOT 7 files</li> <li>IP 37 files</li> <li>MB 6 files</li> <li>OS 15 files</li> <li>SECURE 6 files</li> <li>SSH 1 file</li> <li>SSL 3 files</li> <li>USBD 10 files</li> <li>USBH 7 files</li> <li>SEGGERDEMO 15 files</li> <li>Main.c</li> </ul>                                                                                                    | <ul> <li>GUI_SpaceEvader 8 files</li> <li>IOT 7 files</li> <li>IP 37 files</li> <li>MB 6 files</li> <li>OS 15 files</li> <li>SECURE 6 files</li> <li>SSH 1 file</li> <li>SSH 3 files</li> <li>USBD 10 files</li> <li>USBH 7 files</li> <li>SEGGERDEMO 15 files</li> <li>GOMPRESS 12 files</li> <li>CRVPTO 15 files</li> </ul>                                                                                                    | GUI_FS_CRYPTO_SECURE_Dem                                 |
| <ul> <li>IOT 7 files</li> <li>IP 37 files</li> <li>MB 6 files</li> <li>OS 15 files</li> <li>SECURE 6 files</li> <li>SSH 1 file</li> <li>SSL 3 files</li> <li>USBD 10 files</li> <li>USBH 7 files</li> <li>SEGGERDEMO 15 files</li> <li>Main.c</li> </ul>                                                                                                    | <ul> <li>IOT 7 files</li> <li>IP 37 files</li> <li>MB 6 files</li> <li>OS 15 files</li> <li>SECURE 6 files</li> <li>SSH 1 file</li> <li>SSL 3 files</li> <li>USBD 10 files</li> <li>USBH 7 files</li> <li>SEGGERDEMO 15 files</li> <li>SEGGERDEMO 15 files</li> <li>CRVPTO 15 files</li> </ul>                                                                                                    | GUI_SpaceEvader 8 files                                  |
| <ul> <li>IP 37 files</li> <li>MB 6 files</li> <li>OS 15 files</li> <li>SECURE 6 files</li> <li>SSH 1 file</li> <li>SSL 3 files</li> <li>USBD 10 files</li> <li>USBH 7 files</li> <li>SEGGERDEMO 15 files</li> <li>Main.c</li> </ul>                                                                                                    | <ul> <li>IP 37 files</li> <li>MB 6 files</li> <li>OS 15 files</li> <li>SECURE 6 files</li> <li>SSH 1 file</li> <li>SSL 3 files</li> <li>USBD 10 files</li> <li>USBH 7 files</li> <li>SEGGERDEMO 15 files</li> <li>SEGGERDEMO 15 files</li> <li>COMPRESS 12 files</li> <li>CRVPTO 15 files</li> </ul>                                                                                                    | IOT 7 files                                              |
| <ul> <li>MB 6 files</li> <li>OS 15 files</li> <li>SECURE 6 files</li> <li>SSH 1 file</li> <li>SSL 3 files</li> <li>USBD 10 files</li> <li>USBH 7 files</li> <li>SEGGERDEMO 15 files</li> <li>Amin.c</li> </ul>                                                                                                    | <ul> <li>MB 6 files</li> <li>OS 15 files</li> <li>SECURE 6 files</li> <li>SSH 1 file</li> <li>SSL 3 files</li> <li>USBD 10 files</li> <li>USBH 7 files</li> <li>SEGGERDEMO 15 files</li> <li>Main.c</li> <li>COMPRESS 12 files</li> <li>CRVPTO 15 files</li> </ul>                                                                                                    | ▷ 🗀 IP 37 files                                          |
| <ul> <li>OS 15 files</li> <li>SECURE 6 files</li> <li>SSH 1 file</li> <li>SSL 3 files</li> <li>USBD 10 files</li> <li>USBH 7 files</li> <li>SEGGERDEMO 15 files</li> <li>Main.c</li> </ul>                                                                                                    | <ul> <li>OS 15 files</li> <li>SECURE 6 files</li> <li>SSH 1 file</li> <li>SSL 3 files</li> <li>USBD 10 files</li> <li>USBH 7 files</li> <li>SEGGERDEMO 15 files</li> <li>Main.c</li> <li>COMPRESS 12 files</li> <li>CRVPTO 15 files</li> </ul>                                                                                                    | ▷                                                        |
| <ul> <li>SECURE 6 files</li> <li>SSH 1 file</li> <li>SSL 3 files</li> <li>USBD 10 files</li> <li>USBH 7 files</li> <li>SEGGERDEMO 15 files</li> <li>Amin.c</li> </ul>                                                                                                    | <ul> <li>SECURE 6 files</li> <li>SSH 1 file</li> <li>SSL 3 files</li> <li>USBD 10 files</li> <li>USBH 7 files</li> <li>SEGGERDEMO 15 files</li> <li>Main.c</li> <li>COMPRESS 12 files</li> <li>CRVPTO 15 files</li> </ul>                                                                                                    | ▷ □ OS 15 files                                          |
| <ul> <li>SSH 1 file</li> <li>SSL 3 files</li> <li>USBD 10 files</li> <li>USBH 7 files</li> <li>SEGGERDEMO 15 files</li> <li>Main.c</li> </ul>                                                                                                    | <ul> <li>SSH 1 file</li> <li>SSL 3 files</li> <li>USBD 10 files</li> <li>USBH 7 files</li> <li>SEGGERDEMO 15 files</li> <li>Main.c</li> <li>COMPRESS 12 files</li> <li>CRYPTO 15 files</li> </ul>                                                                                                    | SECURE 6 files                                           |
| <ul> <li>SSL 3 files</li> <li>USBD 10 files</li> <li>USBH 7 files</li> <li>SEGGERDEMO 15 files</li> <li>Main.c</li> </ul>                                                                                                    | <ul> <li>SSL 3 files</li> <li>USBD 10 files</li> <li>USBH 7 files</li> <li>SEGGERDEMO 15 files</li> <li>Main.c</li> <li>COMPRESS 12 files</li> <li>CRVPTO 15 files</li> </ul>                                                                                                    | ▷                                                        |
| <ul> <li>USBD 10 files</li> <li>USBH 7 files</li> <li>SEGGERDEMO 15 files</li> <li>Main.c</li> </ul>                                                                                                    | <ul> <li>USBD 10 files</li> <li>USBH 7 files</li> <li>SEGGERDEMO 15 files</li> <li>Main.c</li> <li>COMPRESS 12 files</li> <li>CRVPTO 15 filec</li> </ul>                                                                                                    | ▷ □ SSL 3 files                                          |
| <ul> <li>USBH 7 files</li> <li>SEGGERDEMO 15 files</li> <li>Main.c</li> </ul>                                                                                                    | <ul> <li>USBH 7 files</li> <li>SEGGERDEMO 15 files</li> <li>Main.c</li> <li>COMPRESS 12 files</li> <li>CRVPTO 15 files</li> </ul>                                                                                                    | ▷ □ USBD 10 files                                        |
| SEGGERDEMO 15 files Main.c                                                                                                    | <ul> <li>SEGGERDEMO 15 files</li> <li>Main.c</li> <li>COMPRESS 12 files</li> <li>CRVPTO 15 files</li> </ul>                                                                                                    | ▷ □ USBH 7 files                                         |
| ▷ 🛃 Main.c                                                                                                    | Main.c COMPRESS 12 files CRYPTO 15 files                                                                                                    | EGGERDEMO 15 files                                       |
|                                                                                                    | CRVPTO 15 files                                                                                                    | ▷ 🚵 Main.c                                               |
| COMPRESS 12 files                                                                                                    | CRYPTO 15 files                                                                                                    | COMPRESS 12 files                                        |
| CRVPTO 15 files                                                                                                    |                                                                                                    | CRVPTO 15 files                                          |
|                                                                                                    |                                                                                                    |                                                          |

emPowerサンプルプロジェクトでは、 3つのコンフィギュレーションが用意 されています。

まず[Debug]を選択してください。

|  | simp | ly works | 🔣 Emblītek |
|--|------|----------|------------|
|--|------|----------|------------|

# emPower 「SEGGERDEMO」サンプルアプリケーションをダウンロード

| Start - SEGGER Embedded Studio for ARM V4.                                                                                                  | 521 | o (64            | -bit) - Non-Comm                                                           | nercial L             | icense  |                      |            |
|----------------------------------------------------------------------------------------------------|-----|------------------|----------------------------------------------------------------------------|-----------------------|---------|----------------------|------------|
| File Edit View Search Navigate Project                                                                                                    | t   | Bui              | ld Debug Tar                                                               | rget                  | Tools   | Window               | Help       |
| Project Explorer<br>© Debug ▼ □ □ □ □ □ ↓ ↓                                                                                                 |     | 8                | Build Start_emPov<br>Rebuild Start_emP<br>Clean Start emPo                 | ower<br>Power<br>ower |         | F7<br>Alt+F7         |            |
| Project Items  Solution 'Start'  Solution 'Start_emPower'  Project 'Start_emPower'                                                          |     | <b>*</b>         | Build Solution<br>Rebuild Solution<br>Clean Solution                       |                       |         | Shift+F7<br>Alt+Shif | ,<br>t+F7  |
| <ul> <li>Application 147 files</li> <li>Excluded 131 files, modified optiens</li> </ul>                                                     | [1  | ಚ                | Compile Main.c                                                             |                       |         | Ctrl+F7              |            |
| Compress 1 file                                                                                                    |     | ▶₫               | Build and Debug                                                            | I                     |         | Ctrl+T, F            | 5          |
| <ul> <li>FS 7 files</li> <li>GUI 1 file</li> <li>GUI_FS_CRYPTO_SECURE_Demo</li> <li>GUI_SpaceEvader 8 files</li> <li>IOT 7 files</li> </ul> |     | :#<br>@#<br>\$\$ | Build and Run<br>Cancel Build<br>Build Configuration<br>Set Active Build C | ions<br>Configu       | uration | Ctrl+T, C<br>Ctrl+.  | .trl+F5    |
| <ul> <li>IP 37 files</li> <li>MB 6 files</li> <li>OS 15 files</li> <li>SECURE 6 files</li> </ul>                                            |     |                  | Batch Build<br>Parallel and Unity<br>Show Build Log                        | / Build               |         | Ctrl+B, C            | ,<br>trl+T |

[Build]メニューから[Build and Debug]を選択することにより、 アクティブになっているソースコードのコンパイル、リンク、 USB接続をしたemPowerボードへJ-Link OB経由でダウンロードまで 一括で行います。

まずはデフォルト設定から設定変更することなくemPowerボードへの 書込まで問題なく進むことを確認してください。

ここでエラーが出る場合は、

emPowerのUSB接続ができていない、J-Linkドライバが適切にインストールされていない などが原因となります。

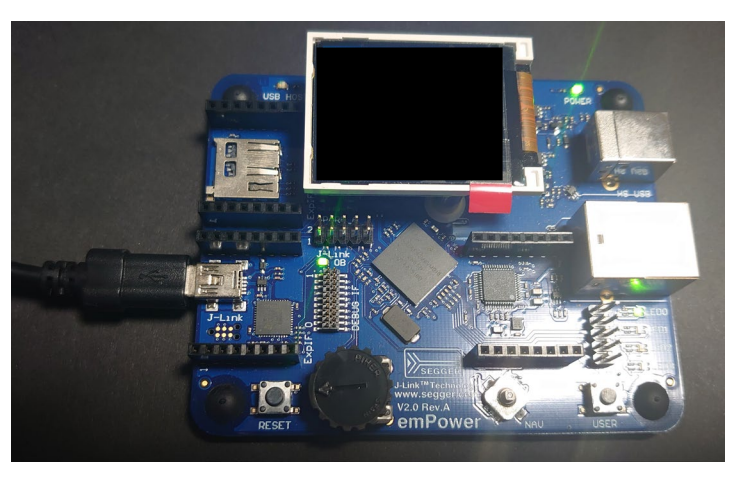

### emPower サンプルアプリケーション:ビルド・デバッガ起動

#### It simply works *Combile*

# emPower 「SEGGERDEMO」サンプルアプリケーションをダウンロード

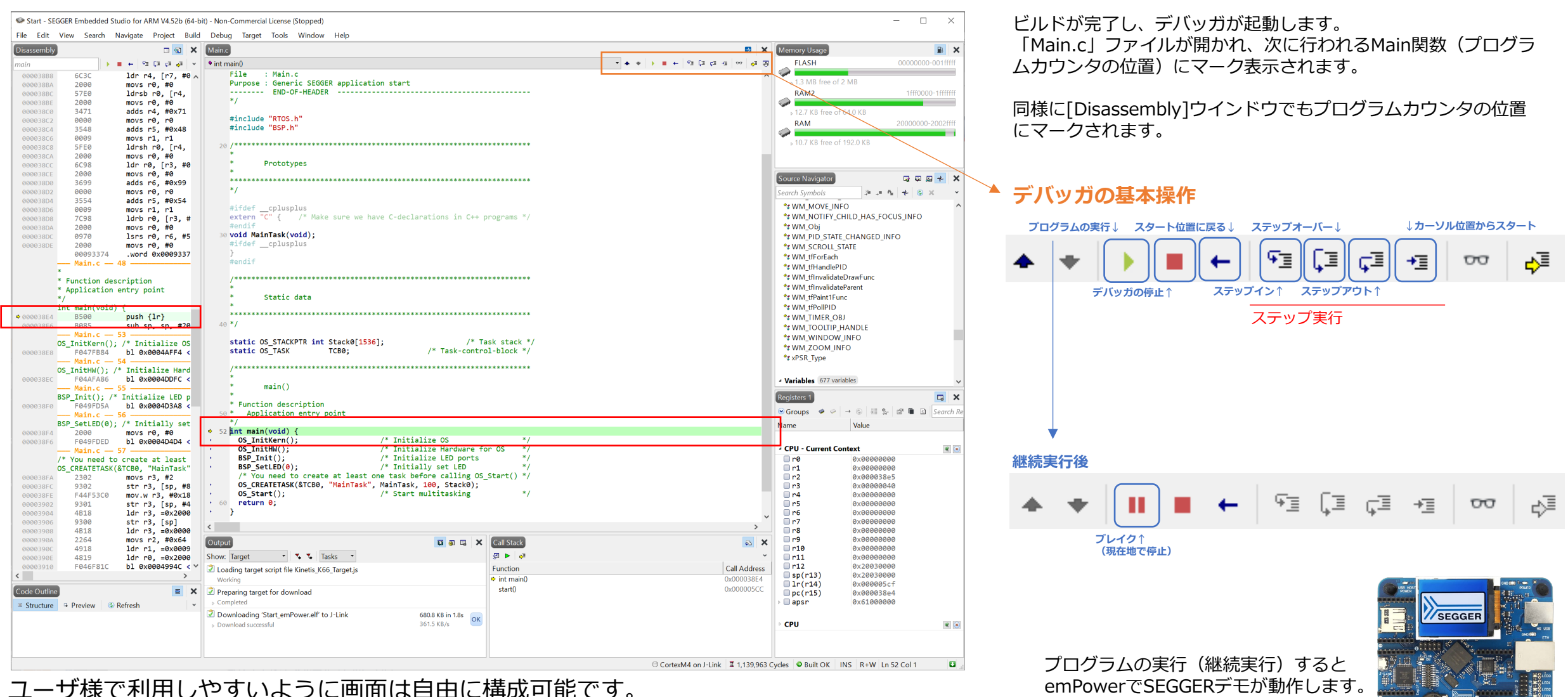

Copyright © 2024 EmbiTeK Co., Ltd. All Rights Reserved.

It simply works **& EmbITeK** 

# ブレイクポイント

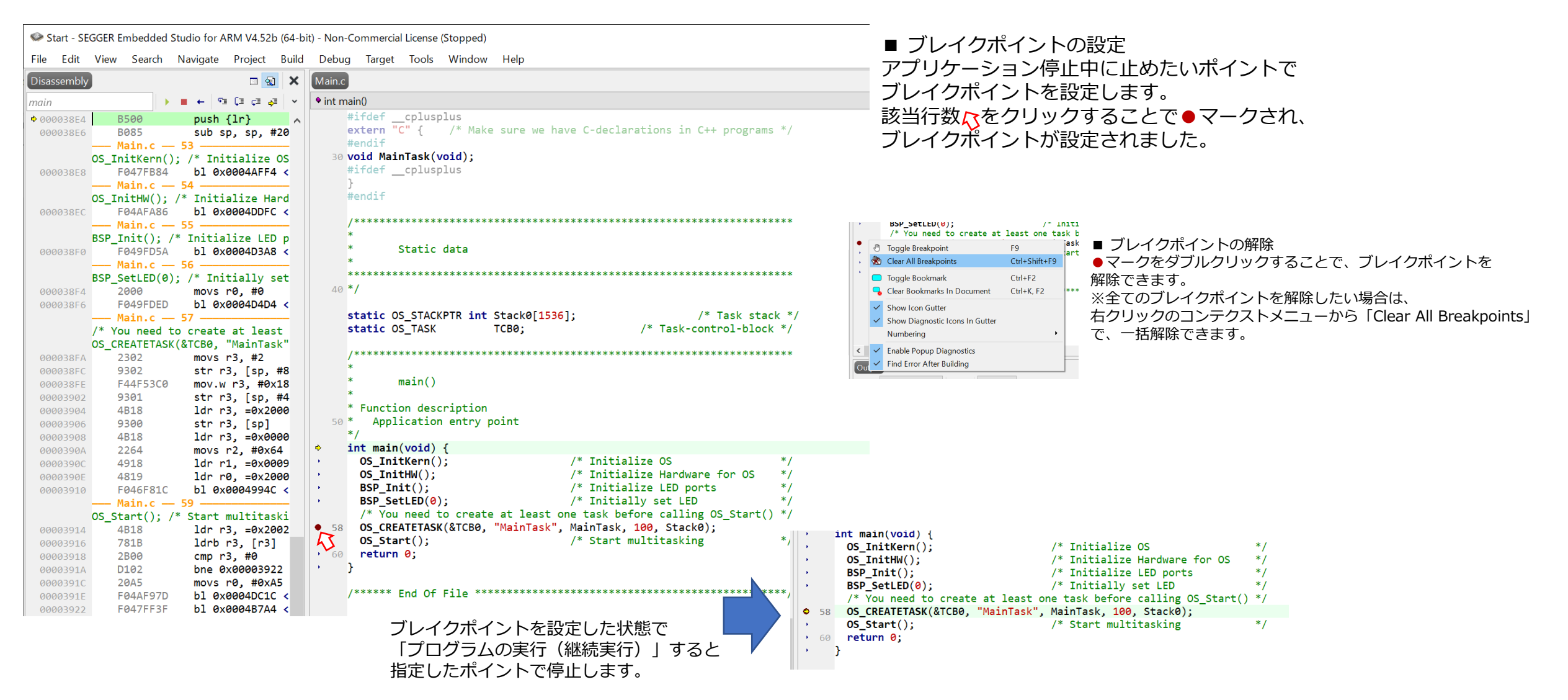

#### EmbITeK

# 関数名・特定データでブレイクポイントを設定

| b (64-bit) - Non-Commercial License (Stopped) |    |                     |               |                          |                |      | 🔊 SEGGER Embedded S ? ×                                          | 関数名でブレイクポイント設定                            |
|-----------------------------------------------|----|---------------------|---------------|--------------------------|----------------|------|------------------------------------------------------------------|-------------------------------------------|
| Build                                         | De | ebug Target Tools   | Window Help   |                          |                |      | Break at function                                                | プロジェクト内のファイルから該当する                        |
|                                               |    | Go                  | F5            |                          |                | /    | Expression Ma<br>MainTask                                        | 関数を検索し、表示します。                             |
| E                                             |    | Break               | Ctrl+.        |                          |                |      |                                                                  | ノレイクホイントを設定したい関数を選んで                      |
| ~                                             |    | Stop                | Shift+F5      |                          |                | _ /  |                                                                  | 設定してます。                                   |
| #20                                           | +  | Restart             | Ctrl+Shift+F5 | e have C-declarations :  | in C++ program | s *  |                                                                  |                                           |
| OS                                            | Ð  | Toggle Breakpoint   | F9            |                          |                |      |                                                                  |                                           |
| 4 <                                           |    | Breakpoints         | •             | Break at Source Line     | Ctrl+B, S      |      | Breakpoint trigger type: Default •                               |                                           |
| ard                                           | ⊊≣ | Step Into           | F11           | Break at Function        | Ctrl+B, F      | Y    | When breakpoint is hit: Stop *                                   |                                           |
| С <                                           | ſ⊒ | Step Over           | F10           | New Data Breakpoint      | Ctrl+B, D      |      | OK Cancel                                                        |                                           |
| Dp                                            | ⊊≣ | Step Out            | Shift+F11     | 🖄 New Breakpoint Group   |                | F# 3 |                                                                  |                                           |
| 8 <                                           | ≁≣ | Run To Cursor       | Ctrl+F10      | Disable All Breakpoints  | Ctrl+B, X      |      | Break on data breakpoint                                         | 特定のテータでフレイクボイント設定 株字のゴークで、ブリノクオストラに記字できます |
| set                                           | ξ⊒ | Auto Step           | Alt+F11       | 👜 Enable All Breakpoints | Ctrl+B, N      | ***  | Expression                                                       | 特定のデータし、プレイクリるように設定しるより。                  |
| 500                                           | ₀⊒ | Show Next Statement | Alt+*         | Clear All Breakpoints    | Ctrl+Shift+F9  |      | pfSetPixelAlpha                                                  |                                           |
| 4 <                                           | ٤Ī | Set Next Statement  | Shift+F10     |                          |                | k    | _pfReadRect_16bpp_B16<br>_pfReadPixel_16bpp_B16<br>_pfRXCallBack |                                           |
| st                                            |    | Switch Debug Mode   | Ctrl+F11      | Next Breakpoint          | Alt+F9 k '     | *    |                                                                  |                                           |
| sk"                                           | 00 | Quick Watch         | Shift+F9      | Breakpoints              | Ctrl+Alt+B     | ***  | _pfOnTouch<br>_pfOnRx<br>pfOnRx                                  |                                           |
| #8<br>×18                                     | Q  | Debug With Ozone    | Alt+F5        |                          | Carriero       |      | pfOnRx<br>Breakpoint trigger type: Default                       |                                           |
| #4                                            |    | Options             | •             |                          |                |      | When breakpoint is hit: Stop *                                   |                                           |
| 000                                           | _  | 50 * Application    | entry point   | _                        |                |      | OK Cancel                                                        | AL AL AL AL AL AL AL AL AL AL AL AL AL A  |

他、ブレイクポイントを設定したまま、一時的に無効化[Disable All Breakpoints] /有効化する[Enable All Breakpoints]などの設定を本メニューから対応できます。

# 様々なデータを表示

tart - SEGGER Embedded Studio for ARM V4.52b (64-bit) - No

| Edit                         | Vie       | w Search      | Navigate  | Project  | Build    | De |        |
|------------------------------|-----------|---------------|-----------|----------|----------|----|--------|
| sembly                       | •         | Dashboard     |           | Ctrl+Q,  | D        |    |        |
| + 0x16                       | Ø         | Output        |           | Ctrl+Alt | +0       |    | 1      |
| 1038E4                       | Pro       | oject         |           |          |          |    | -      |
| 0038E6                       |           | Project Explo | orer      | Ctrl+Alt | +P       |    |        |
|                              | ۳J        | Memory Usa    | age       | Ctrl+Alt | +Z       |    |        |
| 2038E8                       | 87        | Bookmarks     |           | Ctrl+Alt | +K       |    |        |
|                              | Ċ         | Clipboard Ri  | ng        | Ctrl+Alt | +C       |    |        |
|                              |           | Code Outline  | e         | Ctrl+Alt | +U       |    |        |
| 0038EC                       | <b>n_</b> | References    |           | Ctrl+Alt | +R       |    |        |
|                              | *         | Source Navig  | gator     | Ctrl+Alt | +N       |    |        |
| 0038F0                       | 8         | Symbol Brow   | vser      | Ctrl+Alt | +Y       |    |        |
|                              | ß         | Stack Usage   |           |          |          |    |        |
| 0038F4                       | De        | bug           |           |          |          |    | 1      |
| 3038F6                       | ٩         | Disassembly   |           | Ctrl+F1  | 2        |    |        |
|                              | <b>E</b>  | Autos         |           |          |          |    |        |
|                              | <b>.</b>  | Globals       |           | Ctrl+Alt | +G       |    | $\neg$ |
| 00 <del>98EA</del><br>0038EC | ą         | Locals        |           | Ctrl+Alt | :+L      |    |        |
| 0038FE                       | <b>B</b>  | Debug Term    | inal      | Ctrl+Alt | +D       |    |        |
| 003902                       | фЪ        | Call Stack    |           | Ctrl+Alt | +S       |    |        |
| 203904<br>203906             | J         | J-Link Contro | ol Panel  |          |          |    |        |
| 003908                       |           | Watch         |           |          |          | •  |        |
| 30 <mark>390A</mark>         |           | Registers     |           |          |          | •  |        |
| 00390E                       |           | Memory        |           |          |          | •  |        |
| 003910                       |           | More Debug    | y Windows |          |          | •  |        |
|                              | La        | yout          |           |          |          |    |        |
| 003914                       |           | Toolbars      |           |          |          | •  | !      |
| 003916                       |           | Status Bar    |           |          |          | •  |        |
| 003918                       |           | Full Screen   |           | Alt+Shi  | ft+Retur | n  | 1      |
| 00391A                       |           | 0102          | 0110 0    | ~~~~~    |          |    |        |

#### デバッガの様々な機能は、[View]メニューから呼び出します。 呼び出した情報表示ウインドウは、IDEの任意の位置に配置し、 開発者様の利用しやすいようにカスタマイズできます。

| Globals              |                                    | ×   |                 |            |              |              |      |      |
|----------------------|------------------------------------|-----|-----------------|------------|--------------|--------------|------|------|
|                      | Globals                            | ×   |                 |            |              |              |      |      |
| bmBrowserRad         | <struct></struct>                  | Re  | aisters 1       |            |              | <b>.</b> .   |      | ×    |
| bmClockRad           | <struct></struct>                  |     | -               |            |              | ~ = _        |      |      |
|                      | <struct></struct>                  |     | Groups          |            | @   #I %   I | 9 <b>.</b> E | Sear | ch k |
| <br>bmEmailRad       | <struct></struct>                  | Na  | ame             |            | Value        |              |      | 1    |
| _<br>bmPasswordRad   | <struct></struct>                  |     |                 |            |              |              |      |      |
| _<br>bmReadRad       | <struct></struct>                  |     | CDII            |            |              |              |      |      |
| _<br>bmRemoteRad     | <struct></struct>                  |     | n a             |            | 0,00000000   |              |      | 2    |
| _<br>bmSystemRad     | <struct></struct>                  |     | r1              |            | 0×000000000  |              |      |      |
| bmWriteRad           | <struct></struct>                  |     | r2              |            | 0x000038e5   |              |      |      |
| <br>pfGetNextChar    | 0×00000000                         | i i | n3              |            | 0×00000040   |              |      |      |
| pfOnRx               | 0×00000000                         |     | n4 🗌            |            | 0×00000000   |              |      |      |
| pf0nTx               | 0x00000000                         | - ( | n5 🗌            |            | 0×00000000   |              |      |      |
| SEGGER_RTT           | <struct></struct>                  |     | n6 🗌            |            | 0×00000000   |              |      |      |
| about_file           | <pre>"<!DOCTYPE html>    \r\</pre> |     | _ r7            |            | 0×00000000   |              |      |      |
| acGUI FontRounded16  |                                    |     | r8              |            | 0×00000000   |              |      |      |
| acGUI FontRounded16  | "V"                                |     | r9              |            | 0X00000000   |              |      |      |
| acGUI FontRounded16  | "6\a0\237?\220\2370                |     | 11              |            | 0x000000000  |              |      |      |
| acGUI_FontRounded16  |                                    |     | r12             |            | 0x20030000   |              |      |      |
| acGUI_FontRounded16  |                                    |     | ] sp(r1         | 3)         | 0x20030000   |              |      |      |
| acGUI_FontRounded16  | "\0020"                            |     | ] lr(r14        | 4)         | 0x000005cf   |              |      |      |
| acGUI_FontRounded16  | нн                                 | (   | 🗋 pc(r1         | 5)         | 0x000038e4   |              |      |      |
| acGUI_FontRounded16  | "E\275\275\275"                    | Þ   | xpsr            |            | 0x61000000   |              |      |      |
| acGUI_FontRounded16  | пп                                 |     | msp             |            | 0x20030000   |              |      |      |
| acGUI_FontRounded16  | "6"                                |     | psp             |            | 0x00000000   |              |      |      |
| acGUI_FontRounded16_ |                                    |     | _стор<br>_inton | 1          | 0x00000000   |              |      |      |
| acGUI_FontRounded16_ |                                    |     | _ Incen         |            | 0,000000000  |              |      |      |
| acGUI_FontRounded16_ | "\r\320\016\363\001                |     |                 |            |              |              |      |      |
| acGUI_FontRounded16_ | "\027w0\177\377\260                |     | CPU - Cu        | rrent Cont | ext          |              | 2    | 9    |
| acGUI_FontRounded16_ | "\r\320\r\320"                     |     | _ r0            |            | 0×00000000   |              |      |      |
| acGUI_FontRounded16  |                                    |     | ] r1            |            | 0x00000000   |              |      |      |
| acGUI_FontRounded16_ |                                    |     | Jr2<br>Jr2      |            | 0x00003865   |              |      |      |
| acGUI_FontRounded16_ |                                    |     | n               |            | 0x000000040  |              |      |      |
| acGUI_FontRounded16  | пп                                 |     | n5              |            | 0x00000000   |              |      |      |
| acGUI_FontRounded16_ | пп                                 |     | r6              |            | 0×000000000  |              |      |      |
| acGUT FontRounded16  |                                    | × 1 | ] r7            |            | 0x00000000   |              |      |      |
|                      | >                                  |     | ] r8            |            | 0x00000000   |              |      |      |
|                      |                                    |     | <b>r9</b>       |            | 0x00000000   |              |      |      |
|                      |                                    |     | _ r10           |            | 0x00000000   |              |      |      |
|                      |                                    | - ( | 🗌 r11           |            | 0×00000000   |              |      | ~    |

Globals ×<sub>2</sub> ×<sub>8</sub> ×<sub>10</sub> Expression

\_pfOnRx \_pfOnTx SEGGER about\_f acGUI\_F acGUI\_F acGUI\_F acGUI\_F acGUI\_F acGUI\_F acGUI\_F acGUI\_F acGUI\_F acGUI\_F acGUI\_F acGUI\_F acGUI\_F acGUI F acGUI F acGUI\_F acGUI F acGUI F acGUI\_F acGUI\_F acGUT F

■スタックされた情報表示画面の切り替え SEGGER Embedded Studio IDEで、情報表示ウインドウを 一つのエリアにスタックすることができます。 スタックされたウインドウを切り替える場合は、それぞれの アイコンをクリックすることで、切り替えることができます。 また 
アイコンをドラッグして、エリアの移動や独立した ウインドウ表示に切り替えられます。

#### リリース用コンフィグレーション

It simply works *Complete* **Complete Complete Com** 

# プロジェクトマネージャでプロジェクトコンフィギュレーション設定

#### Start - SEGGER Embedded Studio for ARM V4.52b (64-bit) - Non-Comm

| File Edit View Searc     | h Navigate         | Project | Build  | Debug   | Tai |
|--------------------------|--------------------|---------|--------|---------|-----|
| Project Explorer         |                    |         |        |         | X   |
| 🗘 Debug 🔹 🗖 🕻            | 🗎 🗗 🗘 🕩            |         |        | * T     | ~   |
| © Debug                  |                    | C       | ode    | Data    | ~   |
| © Release                |                    |         |        |         |     |
| Release_SystemView       |                    |         |        |         |     |
|                          |                    |         | 395.6K | 517.6K  |     |
| Edit Build Configuration | IS>                |         | [3.1K] | [39.9K] |     |
| a 🕾 Excluded 109         | files, modified op | tions   |        |         |     |
| 🔺 📾 Compress             | 1 file             |         |        |         |     |
| 🗟 COMPRI                 | ESS_Start.c mc     | dified  |        |         |     |
| 🔺 🖻 FS 🛛 7 files         |                    |         |        |         |     |
| ₽ FS_Chec                | kDisk.c            |         |        |         |     |
| Brc David                | a A attuite a      |         |        |         |     |

| Start - SEGGER Embedded Studio for ARM V                 | 4.52b ( | (64-bi<br>Build | t) - Non-Co<br>Debug    | ommercia<br>Target | License<br>Tools | Window    | Help    |
|----------------------------------------------------------|---------|-----------------|-------------------------|--------------------|------------------|-----------|---------|
| Project Explorer                                         | 8       | 🔓 Bu            | ild Start e             | mPower             | 10013            | F7        |         |
| ©Release ▼ □ □ ₪ ♥ ↔                                     |         | Re              | -<br>build Start        | t_emPowe           | r                | Alt+F7    |         |
| Project Items                                            | Cc      | CI              | ean Start_e             | emPower            |                  |           |         |
| Solution 'Start'                                         | •       | Build Solution  |                         |                    | Shift+F7         |           |         |
| Solution 'Start_emPower'                                 |         | Re              | build Solu              | ition              |                  | Alt+Shi   | ft+F7   |
| Project 'Start_emPower'                                  |         | CI              | ean Solutio             | on                 |                  |           |         |
| Application 147 files                                    |         | 8a Co           | mnile                   |                    |                  | Ctrl+F7   |         |
| <ul> <li>Excluded 109 files, modified options</li> </ul> |         |                 | mplie                   |                    |                  | Cui+i /   |         |
| <ul> <li>Compress 1 file</li> </ul>                      |         | Bu              | i <del>ld and D</del> e | bug                |                  | Ctrl+T, I | 5       |
| 局 COMPRESS_Start.c modified                              |         | 👍 Bu            | ild and Ru              | in                 |                  | Ctrl+T, ( | Ctrl+F5 |
| FS 7 files                                               | -       | 3 a C.          | a set Dudiat            |                    |                  | Ctul      |         |
| 反 FS_CheckDisk.c                                         |         | a ⊂a            | incel Bulla             |                    |                  | Ctri+.    |         |
| A FS_DeviceActivity.c                                    | 1       | 🕽 Βι            | ild Config              | urations           |                  |           |         |
| A FS_DirOperations.c                                     |         | Se              | t Active B              | uild Confi         | guration         |           | •       |
| ₽ FS_Performance.c                                       |         | Ra              | itch Build              |                    | ,                |           | , i     |
| 局 FS PerformanceSimple.c                                 |         |                 |                         |                    |                  |           |         |
| 届 FS Start.c modified options                            |         | Pa              | rallel and l            | Unity Build        | 2                |           | •       |
| 屆 FS_STORAGE_Start.c                                     |         | Sł              | ow Build L              | og                 |                  | Ctrl+B,   | Ctrl+T  |

プロジェクトマネージャ(Project Explorer)で複数のプロジェクト設定を持つことができます。 本サンプルプロジェクトでは、[Release]を選択するとリリースモードのプロファイルでビルドする ようになります。このプロファイルで、ビルド・ターゲットボードへのダウンロードを行うとデバッガを 介することなく、電源投入によりプログラムが実行されます。

[Release]プロファイルでビルド・ダウンロードしたプログラムもデバッグ接続は可能ですが、 デバッグ機能に制限が出るプロファイルとなります。

[Release]プロファイルでは、デバッガを立ち上げずに[Build]メニューから「Build and Run」を選択するとビルド・ダウンロードを実行し、 ターゲットボードのプログラムがスタートします。

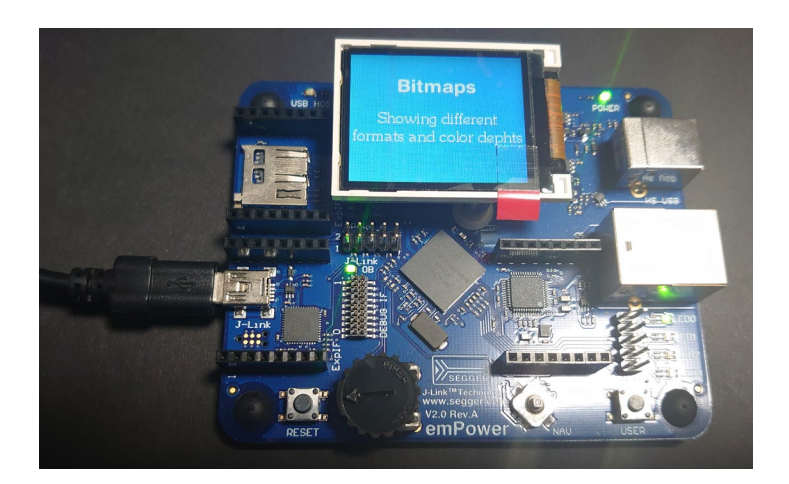

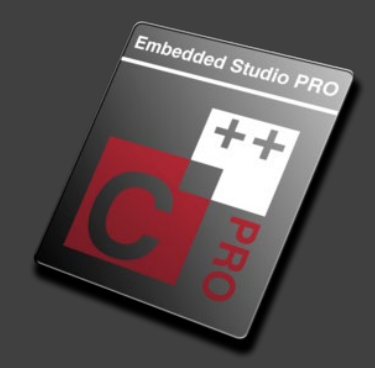

# Embedded Studio PRO

統合開発環境 RTOS・ミドルウェアソフトウェアパッケージ

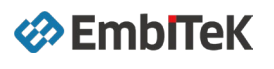

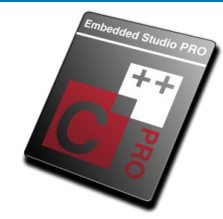

# 開発プロジェクト無制限で利用可能なソフトウェアプラットフォーム

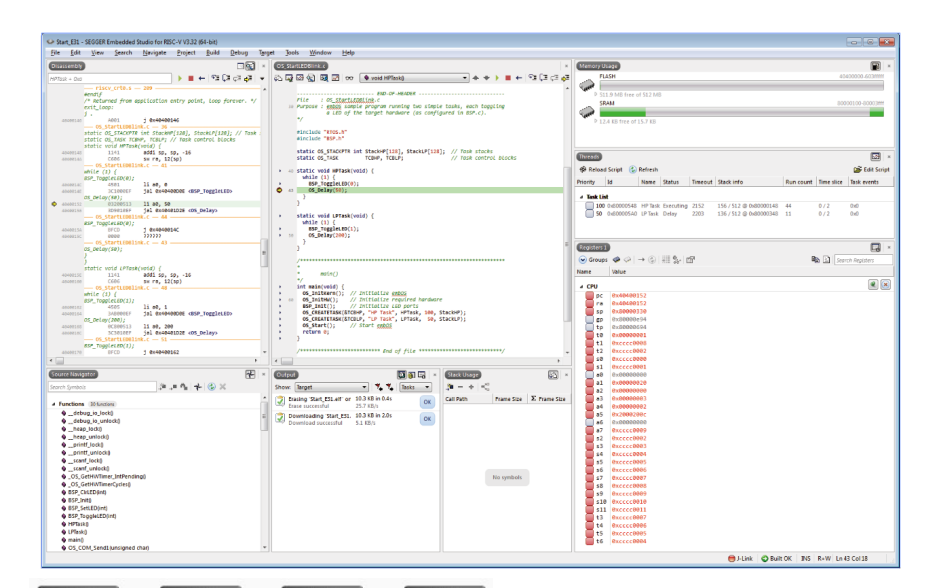

......

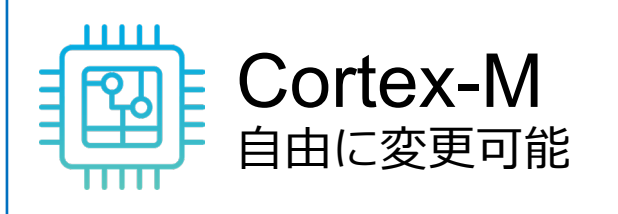

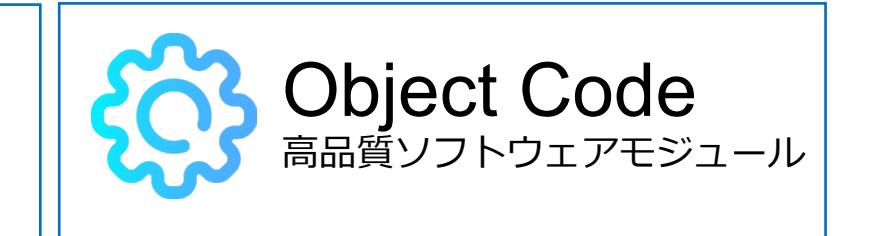

利用マイコン変更可能

高性能コンパイラ/リンカ同梱

無償ですべての機能を評価利用可能

永久ライセンスで追加コスト不要 (任意年間保守でバージョンアップ対応)

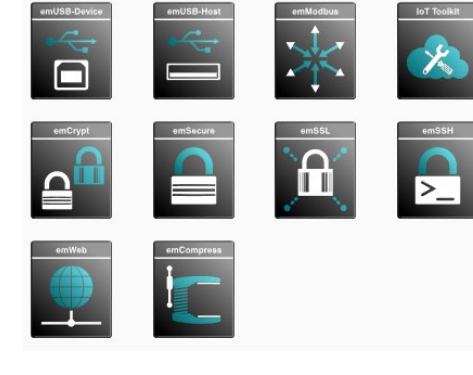

os

Copyright © 2024 EmbiTeK Co., Ltd. All Rights Reserved.

Embedded Studio PRO 製品パッケージ

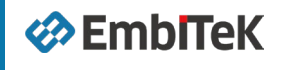

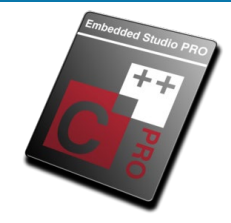

# RTOS, ファイルシステム, GUI, TCP/IP, 暗号セキュリティすべてを開発環境に統合 アプリケーションに合わせて選択実装可能

| SEGGER Emdedded Studio PRO                                                    |                  |                  |                       |  |  |  |  |  |
|-------------------------------------------------------------------------------|------------------|------------------|-----------------------|--|--|--|--|--|
| Embedded Studio                                                               |                  |                  |                       |  |  |  |  |  |
| IDE for Cortex-M, Arm, and RISC-V<br>Debugger, Project Manager, Modern Editor |                  |                  |                       |  |  |  |  |  |
|                                                                               | C/C++ C          | Compiler         |                       |  |  |  |  |  |
| SEGGER Compiler                                                               | GCC              | LLVM             | 3 <sup>rd</sup> Party |  |  |  |  |  |
|                                                                               | Embedde          | d Software       |                       |  |  |  |  |  |
| RTOS                                                                          | USB Device       | TLS              | Digital Signatures    |  |  |  |  |  |
| File System                                                                   | USB Host         | SSH              | Crypto Library        |  |  |  |  |  |
| Graphics                                                                      | TCP/IP, IoT      | Compression      | Modbus                |  |  |  |  |  |
| Debug                                                                         | Probe            | Evaluation Tool  |                       |  |  |  |  |  |
| J-Link PLUS Debu                                                              | g Probe, Adapter | emPower Eval Boa | ard, BSP, Quick Start |  |  |  |  |  |

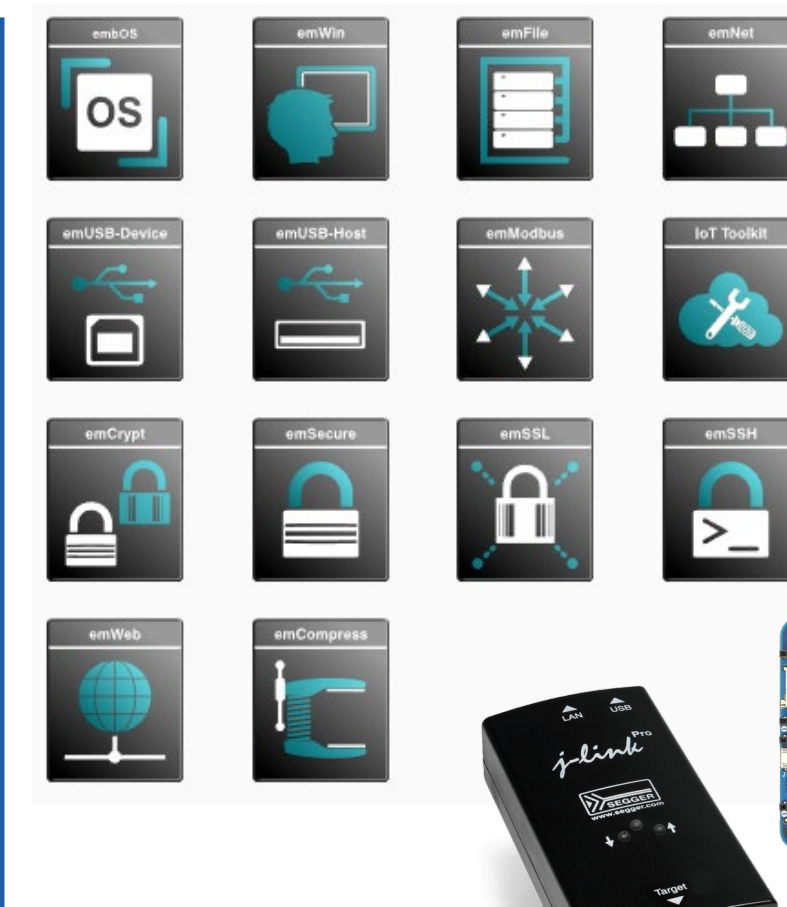

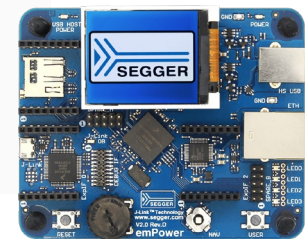

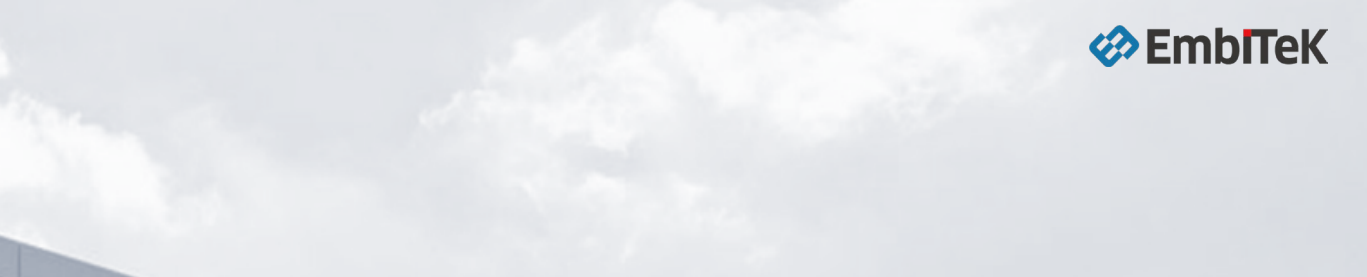

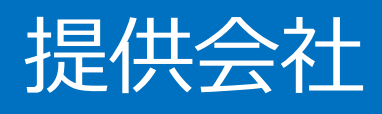

### EmbiTeK | SEGGER

Ø

Copyright © 2024 SEGGER | EmbiTeK Co., Ltd. All Rights Reserved.

#### EmbITeK

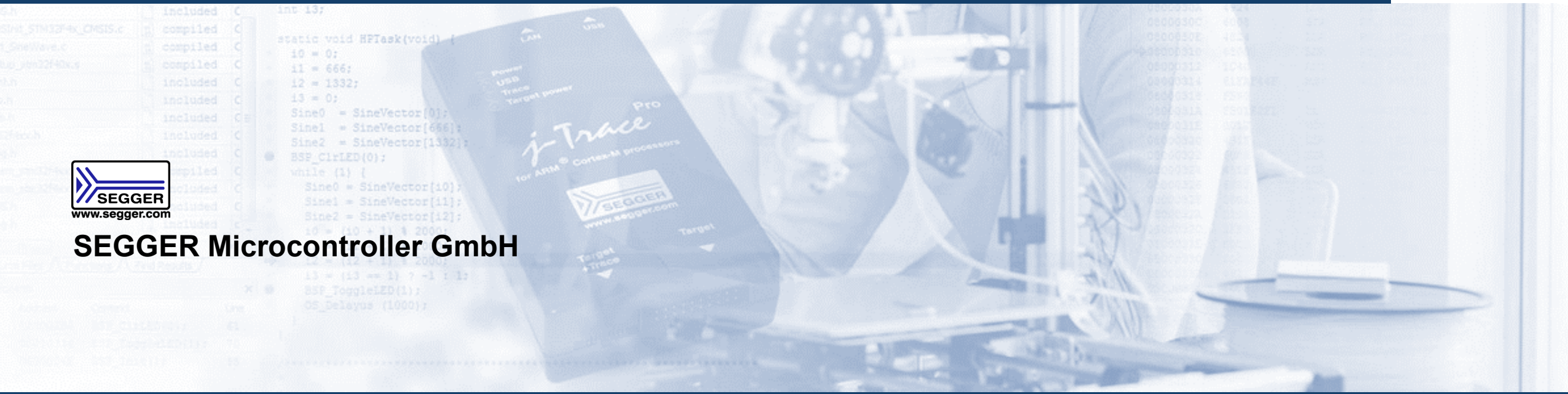

組込みシステムで30年以上の経験を持ち、最先端のRTOSおよびソフトウェアライブラリを開発 ハードウェアツール(開発 / 生産用)とソフトウェアツールをカバーします。

CEO: Ivo Geilenbruegge 設立: 1992年 本社: モーンハイム・アム・ライン(ドイツ) 拠点: 米国 / 中国

30カ国以上に販売代理店を通して展開

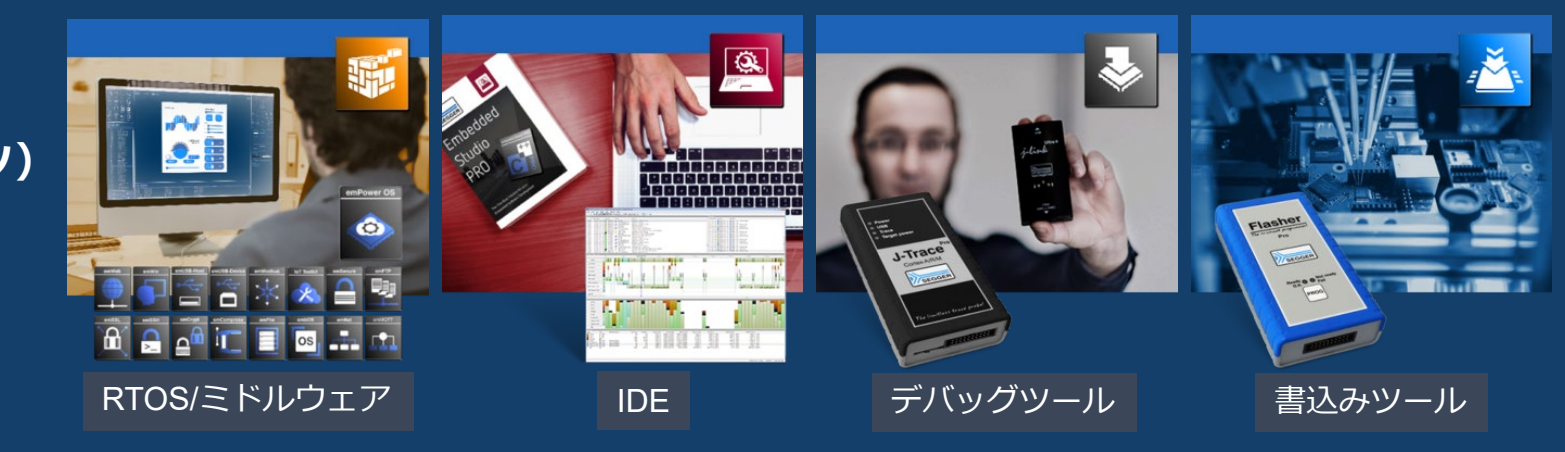

Copyright © 2024 SEGGER | EmbiTeK Co., Ltd. All Rights Reserved.

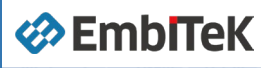

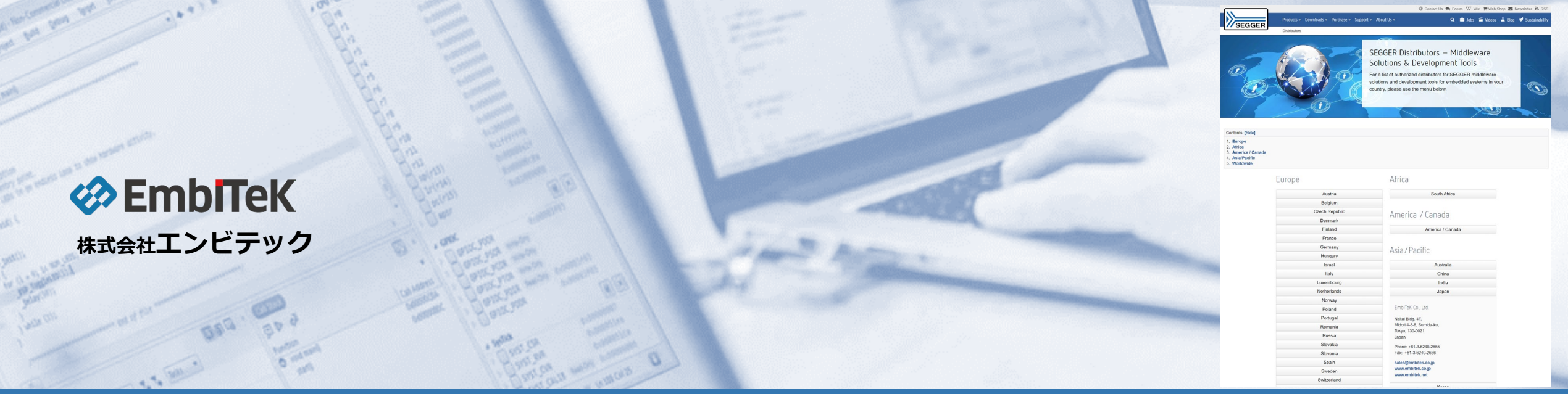

お客様の要件に合わせ、様々なシナリオで適合できる最適なソフトウェア開発環境 ソフトウェアコンポーネントを提供します。

代表取締役:サントシュ パワル 設 立:2007年 本 社:東京都墨田区菊川2-3-6 菊川栄光ビル 601

日本国内唯一のSEGGER社製品販売オフィシャルパートナー テクニカルサポート/ポーティング受託開サービスを提供

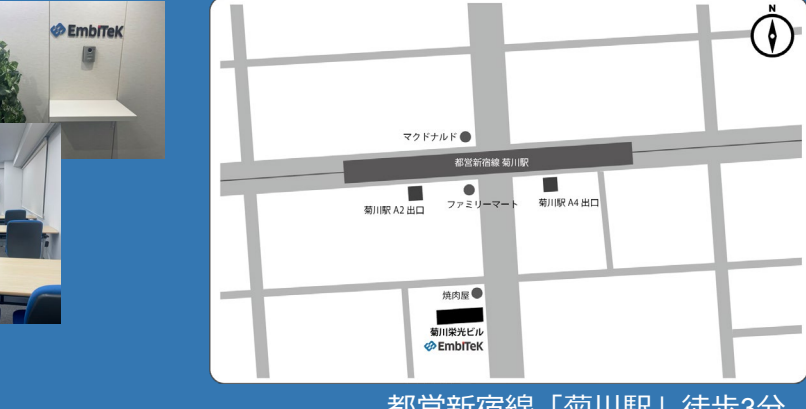

都営新宿線「菊川駅」徒歩3分

Copyright © 2024 SEGGER | EmbiTeK Co., Ltd. All Rights Reserved.

# Arm Cortex/RXソフトウェア開発から量産をサポート

機能安全 IEC61508 IEC62304 c

**Characteristics Constant Constant Co** 

#### 製品開発フローの課題に合わせて対応

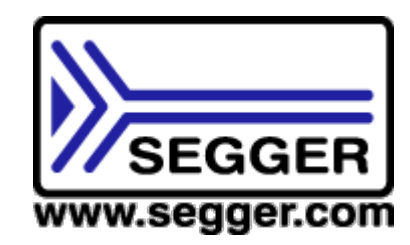

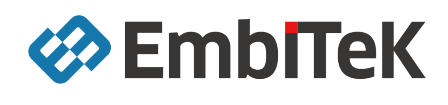

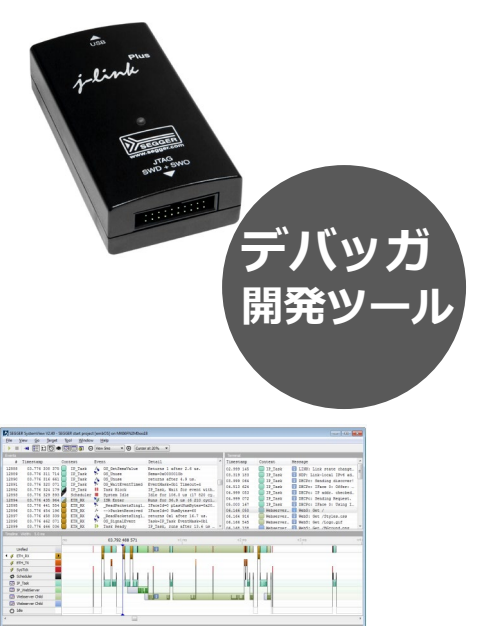

| RTOS                 | SSL                       |             | <b>皆</b> ライブラリ | ● セキュリテ            | ィ認証              | GUI            |
|----------------------|---------------------------|-------------|----------------|--------------------|------------------|----------------|
|                      | 🔆 Modbus                  |             | SSH            | 💽 ブートロー            | 縮・解凍             |                |
|                      | 🚵 IoT Toolkit             |             | MQTT           | 🔄 USB Host         |                  |                |
| embOS                | HTTP client<br>JSON Parse |             | opbox Client   | HID<br>MassStorage | MIP<br>CDC       | ファイル           |
| embős MPU            | TCP/IP                    |             |                | Printer<br>LAN     | FTDI<br>MIDI     | システム           |
|                      | IPv4 / IPv6               | DHCP server | DHCP client    | Audio              | HUB              | NAND           |
| MPU 対応               | АСР                       | ARP         | AutolP         | CCID               | CP21xx UART      | SPI/QSPI フラッシュ |
| ant/08.546           | DNS client                | mDNS server | LLMNR          | Video              |                  | NOR            |
| <b>T</b> os <b>i</b> | DNS-SD                    | Loopback    | ICMP           |                    |                  | SD             |
|                      | NetBIOS NS                | СоАР        | RAW sockets    |                    |                  | SDHC           |
| 能安全認証                | FTP server                | FTP client  | SMTP client    | HID                | MSD (virtualMSD) | SDXC           |
| 62304 class C        | SNMP Agent                | SNTP client | NTP client     | MTP                | CDC-ACM          | MMC            |
|                      | PTP OC client             | ТСР         | UDP            | CDC-NCM            | CDC-ECM          | eMMC           |
|                      | Web Socket client         | Web server  | UPnP           | RNDIS              | IP-over-USB      | CF             |
|                      | Web Socket server         | PPP/PPPoE   | Wifi support   | Printer            | MIDI             | USB メモリ        |
|                      |                           |             |                | Audio              | Video            |                |
|                      |                           |             |                | Bulk               | DFU              |                |

Arm Cortex / RX CPU

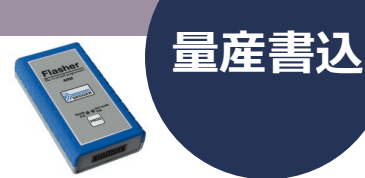

#### **Characteristics Constant Series Constant Series Constant Se**

製品については、お気軽に以下窓口へお問い合わせください。

| : 03-6240-2655                     |
|------------------------------------|
| : 03-6240-2656                     |
| : sales@embitek.co.jp              |
| : <u>https://www.embitek.co.jp</u> |
|                                    |

#### **EmbiTeK Online Shop**

https://www.embitek.shop/

YouTube

http://www.youtube.com/@embitek